# DNA تاحاسمب ةديقملا ةباوبلا نيوكت مادختساب Catalyst 9800 WLC

# تايوتحملا

قمدقملا <u>ةيساسألا تابلطتملا</u> تابلطتملا <u>ةمدختسمِلا تانوكملا</u> <u>ةىساساً تامولعم</u> <u>نىوكتلا</u> <u>ةكبشلل ىطىطختلا مسرلا</u> Cisco نم DNA تاجاسمب 9800 مكحتال ةدجو ليصوت <u>DNA تاحاسم یلع SSID ءاشنا</u> <u>9800 مكحتالا قددو ىل ع URL و ACL ةىفصت لماع نىوكت</u> <u>DNA تاجاسم يلع RADIUS مداخ نودب ريساً لخدم</u> <u>9800 مكحتال قدحو ىلء بىولا ققداصم قملءم قطىرخ نىوكت</u> 9800 <u>مكحتاا ةدجو ىف SSID ءاشناب مق</u> <u>9800 مكحتالا قدحو ىلع جەنلا فىرعت فالم نىوكت</u> <u>9800 مكحتالا ةدجو ىلع جەنالا قمالع نيوكت</u> DNA تاجاس مي الع RADIUS مداخب قدوزم قلي دب قب اوب <u>9800 مكحتالا قدحو ىلء بىولا ققداصم قملءم قطىرخ نىوكت</u> <u>9800 مكحتاا ةدجو ىلع RADIUS مداوخ ةئيەت</u> 9800 مكحتالا ةدجو يف SSID ءاشناب مق <u>9800 مكحتاا ةدجو ىلع جەنال فيرعت فالم نيوكت</u> 9800 مكحتالا قدحو يالع جهنالا قمالع نيوكت <u>ةماعلا ةملعملا ةطيرخ نيوكت</u> <u>DNA تاحاسم يلع ةباوبلا ءاشنا</u> <u>DNA تاحاسم ىلع ةدېقملا ةباوبلا دعاوق نېوكت</u> <u>DNA تاجاسم نم ةددجم تامولعم يلع لوصحلا</u> <u>؟ DNA تاحاسم اەمدختست يتلا IP نيوانع يە ام</u> ؟ DNA Spaces يل لوخدلا ليجست قتاوت ممدختست يذل URL ناونع وه ام <u>؟ DNA تاجاسمل RADIUS مداخ لیصافت یه ام</u> <u>ةحصلا نم ققحتلا</u> <u>اهحالصاو ءاطخألا فاشكتسا</u> <u>ةعئاشلا تالكشملا</u> مئادلا عبتتال <u>يلكلساللا طشنلا عبتتلاو يطرشلا حيحصتلا</u> ةحجان ةلواحمل لااثم

# ةمدقملا

.Cisco نم DNA تاحاسم ىلع ةدىقملا ذفانملا نيوكت ةيفيك دنتسملا اذه فصي

# ةيساسألا تابلطتملا

نأ (C9800 WLC) مكحت زاهج lan يكلسال 9800 ةزافح ةداملا ىلع نوبز ةقيثو اذه حمسي لوخد ةيوه ةيوه ةحص يجراخك DNA Spaces لمعتسي.

### تابلطتملا

:ةيلاتا عيضاوملاب ةفرعم كيدل نوكت نأب Cisco يصوت

- مكحتلا تادحو ىلإ (GUI) ةيموسرلا مدختسملا ةمجاو لوصو وأ (CLI) رماوألا رطس ةمجاو 9800 ةيكلساللا
- Cisco نم (DNA) ةيمقرلا ةكبشلا ةينب زكرم تاحاسم •

### ةمدختسملا تانوكملا

ةيلاتلا ةيداملا تانوكملاو جماربلا تارادصإ ىلإ دنتسملا اذه يف ةدراولا تامولعملا دنتست

16.12.2s رادصإلا ،مكحت زاەج L -9800

ةصاخ ةيلمعم ةئيب يف ةدوجوملا ةزهجألا نم دنتسملا اذه يف ةدراولا تامولعملا ءاشنإ مت. تناك اذإ .(يضارتفا) حوسمم نيوكتب دنتسملا اذه يف ةمدختسُملا ةزهجألاا عيمج تأدب رمأ يأل لمتحملا ريثأتلل كمهف نم دكأتف ،ليغشتلا ديق كتكبش.

### ةيساسأ تامولعم

وأ ليمع ةدعاسم ةادأ ىلإ ةجاحلا نود 3 ةقبطلل ةطيسب ةقداصم ةقيرط يه بيولا ةقداصم كلذ لعف نكمي .سمتلم

ةقحال تاليدعت وأ وه امك امإ C9800 WLC ىلع ةيلخادلا ةحفصلا عم (أ

C9800 WLC ىلإ ةصصخملا لوخدلا ليجست ةمزح ليمحت عم (ب

يجراخ مداخ ىلع ةفاضتسم ةصصخم لوخد ليجست ةحفص (ج

ذيفنتل ةقيرط اساسأ يه DNA تاحاسم اهرفوت يتلا ةديقملا ةباوبلا نم ةدافتسالل علام عالمعلل قيجراخلا بيولا ةقداصم C9800 WLC.

عقوملا ىلع ليصفتلاب ةيجراخلا بيولا ةقداصم ةيلمع فصو مت: https://www.cisco.com/c/en/us/td/docs/wireless/controller/9800/config-guide/web-authentication/bconfiguring-web-based-authentication-on-cisco-catalyst-9800-series-controllers/m-external-webauthentication-configuration.html

192.0.2.1 نوكي ام ةداعو ةماع ةملعم ةطيرخك يرهاظلا IP ناونع ديدحت متي C9800 WLC، يف

# نيوكتلا

ةكبشلل يطيطختلا مسرلا

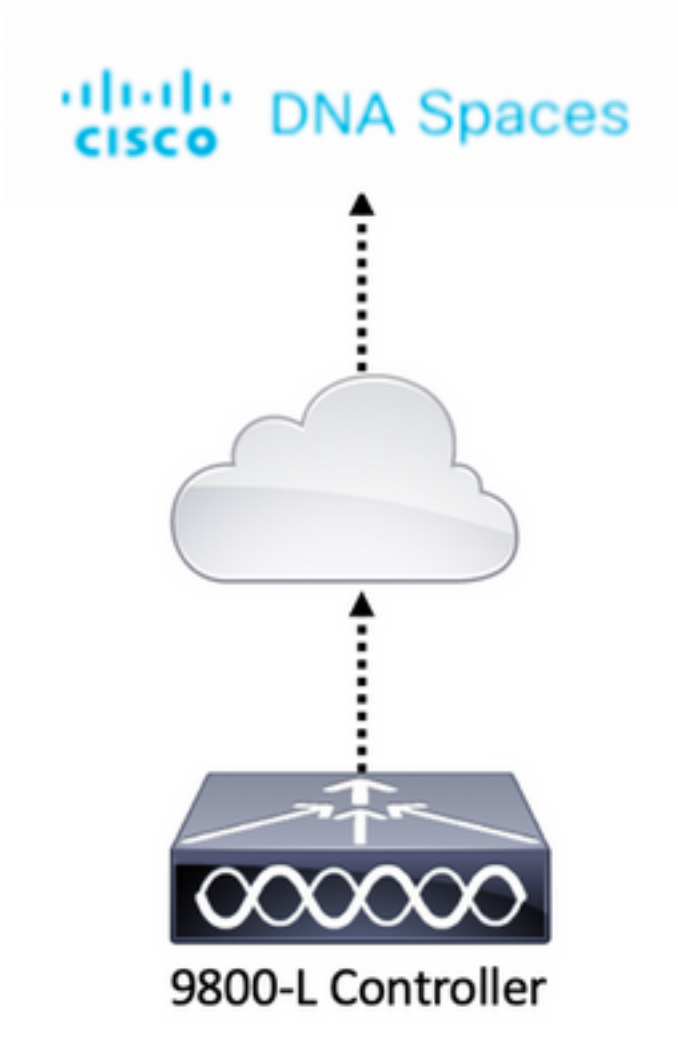

### Cisco نم DNA تاحاسمب 9800 مكحتلا ةدحو ليصوت

ربع وأ Direct Connect - تارايخلا نم يأ عم DNA تاحاسمب ةلصتم مكحتلا ةدحو نوكت نأ بجي طبر عم وأ DNA تافاسم لصوم CMX.

ةديقملا ذفانملا نيوكت نم مغرلا ىلع ،رشابملا لاصتالا رايخ مادختسا متي ،لاثملا اذه يف تادحولا عيمجل ةقيرطلا سفنب.

ةباحس ىلإ لوصولا ىلع ةرداق نوكت نأ بجي ،Cisco نم DNA تاحاسمب مكحتلا ةدحو ليصوتل مكحتلا ةدحو ليصوت ةيفيك لوح تامولعملا نم ديزمل .HTTPS ربع Cisco نم DNA تاحاسم <u>مكحتلا ةدحول رشابملا لاصتالا - DNA تاحاسم</u>:طابترالا اذه ىلإ عجرا ،DNA تاحاسمب <u>9800</u> <u>9800</u>

### DNA تاحاسم ىلع SSID ءاشنإ

:DNA تافاسمل تامولعملا ةحول يف **ةديقملا تاباوبلا** ىلع رقنا .1 ةوطخلا

#### ■ Cisco DNA Spaces

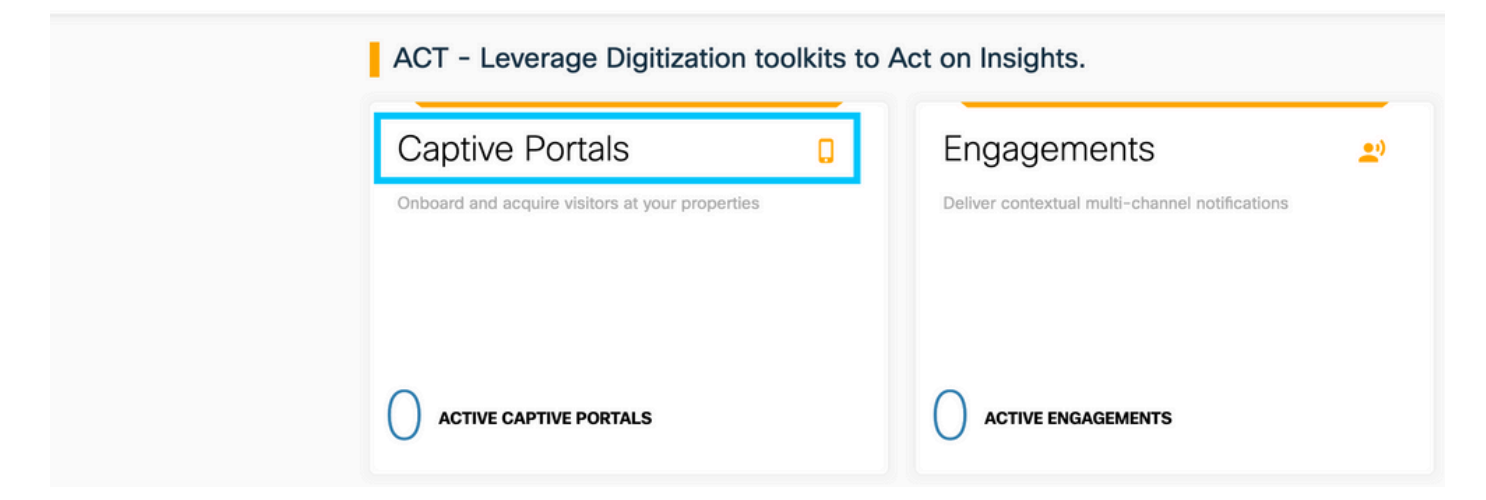

نكرلاا يف ةثالثلاا رطسألاا زمر قوف رقنا ،ديقملا لخدملل ةددحملا ةمئاقلا حتفا .2 ةوطخلا قوف رقناو ةحفصلا نم رسيألاا يولعلا

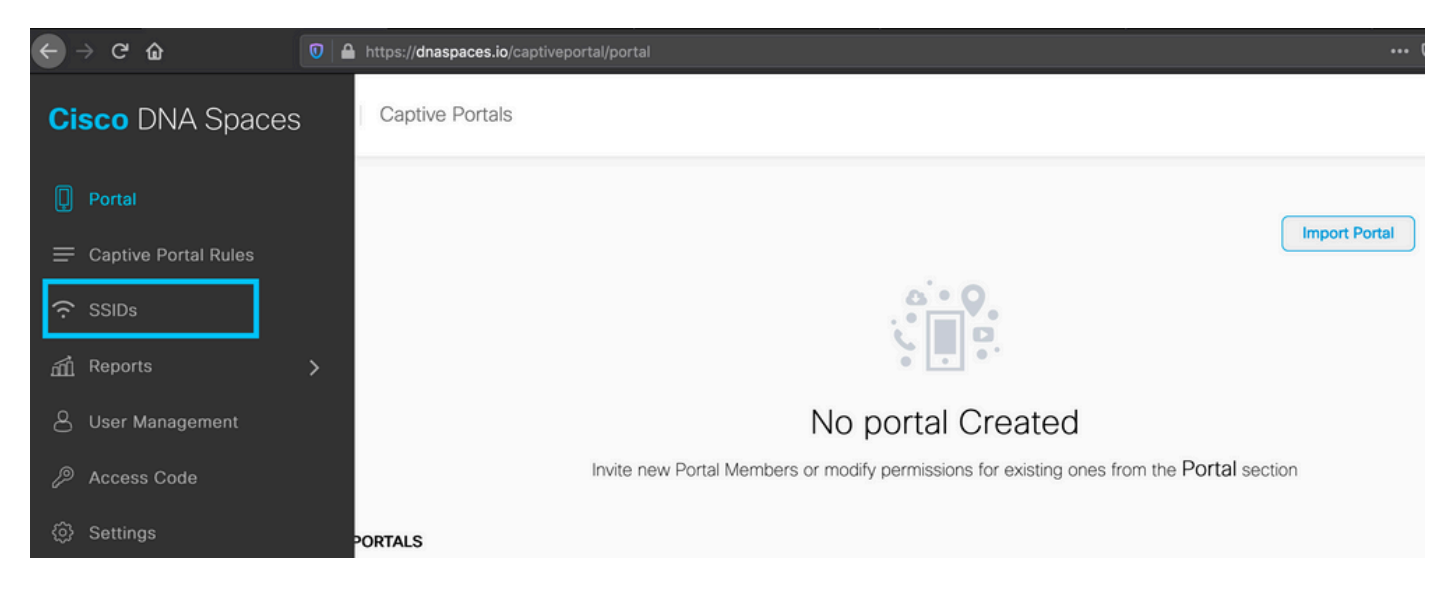

ةكبشلا" عونك **(CUWN (CMX/WLC)** ددجو ،**SSID نيوكت/داريتسا** ىلع رقنا .3 ةوطخلا مسا لخدأو "ةيكلساللا

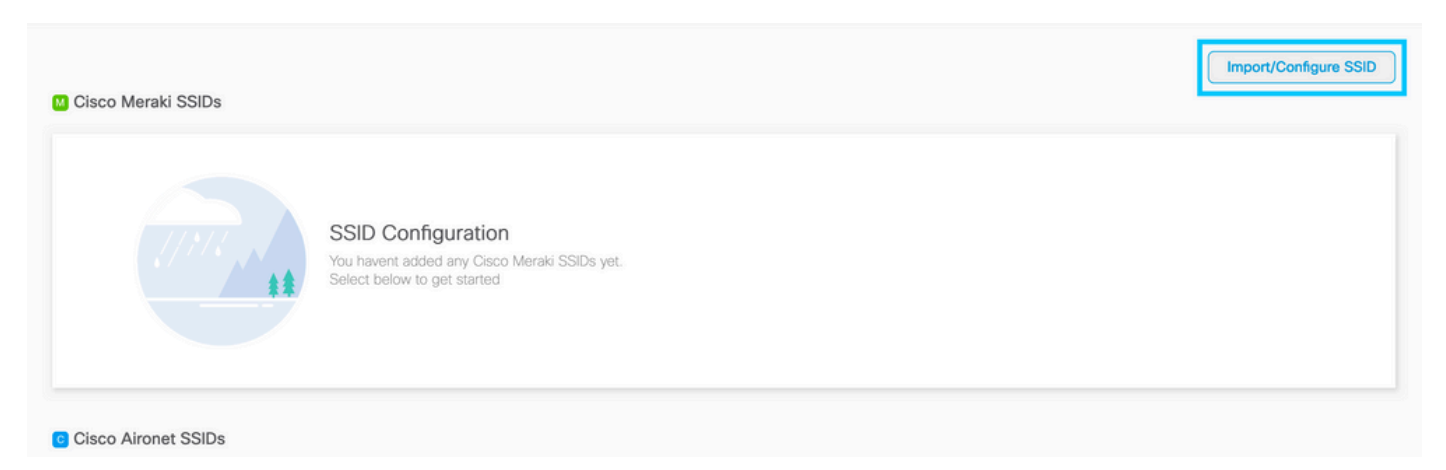

### 9800 مكحتلا ةدحو ىلع URL و ACL ةيفصت لماع نيوكت

ةلاح يف .ةقداصملا لمتكت ىتح ةكبشلا ىلع يكلسال ليمع نم رورملا ةكرجب حمسي ال مث IP ناونع ملتسيو اذه SSID ب يكلسال ليمع لاصتا هلامكإ لجأ نم متي ،بيولا ةقداصم ة ت عن الي معن الي معن الي معن الي معن الي معن الي معن الي معن الي معن الي معن الي معن الي متي مطاقساً متي ليمعلاب صاخل IP ناونع نم تانايبلا رورم ةكرح ردصم لك نإف ،دعب الما عانثتساب BNS و ATTP و DHCP عانثتساب

اقبسم ةرفشملا (ACL) لوصولاا يف مكحتلا مئاوق ءاشنإب 9800 موقت ،يضارتفا لكشب يف مكحتلا مئاوق حيتت .بيولا ةقداصمب ةصاخلا WLAN ةكبش دادعا دنع ةقداصملل رورملا ةكرحو DNC و DHCP لوصو ةيناكما اتباث ازيمرت اهزيمرت مت يتلا هذه (ACL) لوصولا رورم ةكرح يأ لثم ةيقبتملا ءازجألا عيمج هيجوت ةداعا متيو .يجراخلا بيولا ةقداصم مداخ يلإ HTTP.

كنكميف ،لالخ نم HTTP ريغ ددحم رورم ةكرح عونب حامسلا ىل ةجاحب تنك اذا ،كلذ عمو ديلقت ىل كلذ دعب جاتحتس .ققداصملا ققبسم (ACL) لوصولا يف مكحتلا قمئاق نيوكت 1 ةوطخلا نم) ةقداصملل اقبسم ةرفشملا ةيلاحلا (ACL) لوصولا يف مكحتلا قمئاق ىوتحم 2.كتاجايتحاب اهديوزتو (مسقلا اذه نم

ةرفشملا ةيلاحلا (ACL) لوصولا يف مكحتلا مئاوق نم ققحتلا 1. ةوطخلا

:ليكشت CLI

Andressi-9800L#**show ip access list** 

Extended IP access list WA-sec-34.235.248.212 10 permit tcp any host 34.235.248.212 eq www 20 permit tcp any host 34.235.248.212 eq 443 30 permit tcp host 34.235.248.212 eq 443 40 permit tcp host 34.235.248.212 eq 443 any 50 permit tcp any any eq domain 60 permit udp any any eq domain 70 permit udp any any eq bootpc 80 permit udp any any eq bootps 90 deny ip any any

Extended IP access list WA-v4-int-34.235.248.212 10 deny tcp any host 34.235.248.212 eq www 20 deny tcp any host 34.235.248.212 eq 443 30 permit tcp any any eq www 40 permit tcp any host 192.0.2.1 eq 443 يا محتا الم الحيف الم الحيف المحمين المالي المحمين المالي المحمين المالي المحمين المحتي WA-sec-34.235.248.212 المحمين المالي المحمين المالي المحمين المالي المحمين المالي المحمين المحتي ملاح تل الم المحتي المحتين المحتين الم المحتين الم المحتين المحتين المحتين المحتين الم المحتين المحتين المحتين المحتين المحتين المحتين المحتين المحتين المحتين المحتين المحتين المحتين المحتين المحتين المحتين المحتين المحتين المحتين المحتين المحتين المحتين المحتين المحتين المحتين المحتين المحتين المحتين المحتين المحتين الم المحتين المحتين المحتين المحتين المحتين المحتين المحتين المحتين المحتين المحتين المحتين المحتين المحتين المحتين المحتين المحتين الم المحتين المحتين المحتين المحتين الم المحتين المحتين المحتين المحتين المحتين الم المحتين المحتين المحتين المحتين المحتين المحتين المحتين المحتين المحتين المحتين المحتين المحتين المحتين المحتين المحتين المحتين المحتين المحتين المحتين المحتين المحتين المحتين المحتين المحتين المحتين المحتين المحتين المحتين المحتين المحتين المحتين المحتين المحتين المحتين المحتين المحتين المحتين ال

WA-V4-int لوصولاا يف مكحت ةمئاق يهو ،ةضرتعم (ACL) لوصولاا يف مكحت ةمئاق يه WA-V4-int ةدحو ىلإ هلاسرا متي ام ددحتو اههيجوت داعم (ACL) لوصولاا يف مكحت ةمئاق وأ ةيدرف ىوتسم ىلإ هلاسرا متي ام وأ (حامسلا دنع) هيجوتلا ةداعإل (CPU) ةيزكرملا ةجلاعملا . (ضفرلا دنع) تانايبلا

متي امك ،ليمعلاا نم ةدراولا رورملا ةكرح ىلع الوأ WA-V4-int34.235.248.212 قيبطت متي ىوتسم ىلع DNA Spaces IP 34.235.248.212 لخدم وجن (HTTP(s) رورم ةكرح ىلع ظافحلا ةحول ىلإ هميلست متي طقف ،دعب ههيجوت ةداعإ وأ ءارجإلاا طاقسإ متي ال) تانايبلا قيرهاظلا IP رورم ةكرح ادع ام هيجوتلا ةداعإل) ةيزكرملا ةجلاعملا قدحو ىلإلسري وهو .(تانايبلا نم ىرخأ عاونأ ريفوت متي HTTP(s). رورم ةكرح عيمج (بيولاا مداخ ةطساوب اهتمدخ متت يتل

حمسي DNA IP 34.235.248.212 و HTTP و HTTPS و WA-sec-34.235.248.212 حمسي DNA IP 34.235.248.212 حمسي DHCP و DNS و DNS وكرم ةكرحب حمسي امك ،بيولا ةقداصم تاملعم ةطيرخ يف اهنيوكتب تمق يتل

برضت نأ لبق اهضارتعا متيس يتلا HTTP رورم ةكرح ضارتعا لعفلاب مت .يقابلا طقسيو يف مكحتلا ةمئاق ةطساوب اهتيطغت مزلي ال يلاتلابو هذه لوصولا يف مكحتلا ةمئاق هذه (ACL) لوصولا.

يف اهب حامسلا متي يتلا DNA تاحاسمب ةصاخلا IP نيوانع ىلع لوصحلل :**قظحالم** مت يذلا SSID نم **ايودي نيوكتل**ا رايخ قوف رقنا ،(ACL) لوصولا يف مكحتلا ةمئاق نيوكت مسق نمض DNA تاحاسم ىلع SSID ءاشناٍ مسقلا نم 3 ةوطخلا يف هؤاشنإ اهمدختست يتلا IP نيوانع يه ام" مسقلا يف لاثم دجوي .لوصولا يف مكحتلا ةمئاق .دنتسملا قياهن يف "DNA تافاسم

يف ةدوجوملا ةيلآلا حمست الو IP ل نيناونع (DNA) ةيمقرلا ةكبشلا تاحاسم مدختست ىلا ققداصملل قبسملا لوصولاب حامسلل .دحاو لخدمل IP ناونعب حامسلاب الإ 1 ةوطخلا لكشب تاوجف ثدحت يتلا URL قيفصت لماوع مادختسإ ىلا جاتحت ،HTTP رداصم نم ديزملا (هيجوتلا قداعا) تنرتنالا لوكوتوربب ةصاخلا لوصولا يف مكحتلا مئاوق يف يكيمانيد لماع يف مب صاخلا URL لاداب موقت يذلا بيولا عقومب ققلعتملا IP لا (قباسلا) نامضلاو صاخلا IP ناونع قفرعمل URL ليكيمانيد لكشب 200 من العالي عن العالي الا 200 من مناخلا الماع يف مكتابا لوكوتوربب قصاخلا الوصولا يف مكتابا مئاوق يف يكيمانيد مناخلا العام يف مايت الحالي العالي المالي الماي المالي المالي الماي الماي المالي المالي الماي مناخلا العام يف مايت الحالي العالي المالي المالي الماي المالي المالي الماي الماي الماي المالي المالي الماي المالي المالي الماي المالي المالي المالي الماي الماي الماي المالي الماي المالي المالي المالي المالي المالي المالي الماي المالي المالي ال

ىلإ لقتنا. "DNA تاجاسم" لاجمب جامسلل URL ةيفصت لماع نيوكتب مق .2 ةوطخلا ددجو ،ةمئاقلا مسا نيوكتو **قفاضإ+** قوف رقناو ،URL ةيفصت لماوع < نامألا < نيوكتلا PRE-AUTH تاونعو ALLOWED وه ءارجإلاو ،عونك HRL splash.dnaspace.io(تينك اذإ eu. وأ). تاك اذإ eu. وأ):

| Add I      | JRL Filter |                            |   |
|------------|------------|----------------------------|---|
| List       | Name*      | DNASpaces                  |   |
| Тур        | 9          | PRE-AUTH 🔻                 |   |
| Acti       | on         |                            |   |
| URL        | S          | Enter a URL every new line |   |
|            |            | splash.dnaspaces.io        |   |
|            |            |                            |   |
|            |            |                            |   |
|            |            |                            |   |
|            |            |                            |   |
|            |            |                            |   |
|            |            |                            |   |
|            |            |                            | G |
|            |            |                            |   |
| <b>b</b> c | ancel      |                            |   |

CLI ليكشت:

Andressi-9800L(config-urlfilter-params)#action permit Andressi-9800L(config-urlfilter-params)#url splash.dnaspaces.io وأ هذه لمعلا ةسلج قدم نيوكت قلاح يف .هنودب وأ RADIUS مداخ مادختسال SSID نيوكت نكمي نمض تاءارج[لا مسق يف قسالسب تنرتن|لا ريفوت وأ يددرتلا قاطنلل ىصقألا دحلا قرحات ال مراخ مادختساب SSID نيوكت مزليسف ،فوقوملا لخدملا قدعاق نيوكت قرحات الك يلع RADIUS تاجاسم يلع تاباوبلا عاوناً عيمج معد متي . الك يلع RADIUS تاجاسم يلع تاباوبلا عاوناً عيمج معد متي .

## DNA تاحاسم ىلع RADIUS مداخ نودب ريسأ لخدم

9800 مكحتلا ةدحو ىلع بيولا ةقداصم ةملعم ةطيرخ نيوكت

ةطيرخ ءاشنإل **ةفاضإ+** قوف رقنا ،**ٻيولا ةقداصم < نامألا < نيوكتلا** ىلإ لقتنا .1 ةوطخلا عونك **ققفاوملا** ددح ،ةملعملا قطيرخ مسا رهظي يذلا راطإلا يف .قديدج ةملعم

| ( | Create Web Auth Parame   | eter         | ×                 |
|---|--------------------------|--------------|-------------------|
|   | Parameter-map name*      | DNASpaces-PM |                   |
|   | Maximum HTTP connections | 1-200        |                   |
|   | Init-State Timeout(secs) | 60-3932100   |                   |
|   | Туре                     | consent 🔹    |                   |
|   | $\times$ Close           |              | ✓ Apply to Device |

ىلإ لقتناو ،ققباسلا ةوطخلا يف اەنيوكت مت يتلا تاملعملا ةطيرخ قوف رقنا .2 ةوطخلا ةطقنل MAC ناونعل قاحلاو ،ەيجوتلا ةداعإل URL ناونع لخداو ،**قمدقتم تارايخ** بيوبتلا ةمالع قيكلساللا ةيلحملا ةكبشلل SSID فرعمل قاحلاو ،ليمعلل MAC ناونعل قاحلاو ،لوصولا قيبطتو ثيدحت رقنا حضوم وہ امك لخدملل IPv4 ناونعو (WLAN) General Advanced

| Redirect to external server            |                      |  |  |
|----------------------------------------|----------------------|--|--|
| Redirect for log-in                    | https://splash.dnasp |  |  |
| Redirect On-Success                    |                      |  |  |
| Redirect On-Failure                    |                      |  |  |
| Redirect Append for AP MAC Address     | ap_mac               |  |  |
| Redirect Append for Client MAC Address | client_mac           |  |  |
| Redirect Append for WLAN SSID          | wlan                 |  |  |
| Portal IPV4 Address                    | 34.235.248.212       |  |  |
| Portal IPV6 Address                    | XIXIXIXIX            |  |  |
| Customized page                        |                      |  |  |
| Login Failed Page                      | Ø                    |  |  |
| Login Page                             | Ø                    |  |  |
| Logout Page                            | Ø                    |  |  |
| Look Consect Deer                      | 07                   |  |  |

ميجوت ةداعإ ناونعو ةيادبلا ةحفصب صاخلاا URL ناونع ىلع لوصحلل **:ةظحالم** يف حضوم اذهو .DNA تاحاسمب ةصاخلا SSID ةحفص يف **ايودي نيوكتلا** رايخ قوف رقنا جاوب همدختست يذلا URL ناونع وه ام" يف دنتسملا ةياهن (URL تادف

مكحتلا ةدحو نكلو ،IP نيناونع ىلع Cisco نم DNA تافاسم لخدم لحت نأ نكمي :**قظحالم** 2800 ىلع اەنيوكتو ەذە IP نيوانع نم يأ رتخاو ،طقف دحاو IP ناونع نيوكتب حمست 9800 لخدملل IPv4 ناونعك ةملعملا ةطيرخ.

ةطيرخ يف نييضارتفالا IPv6 و IPv4 يناونع نم لك نيوكت مت نم دكأت :**قظحالم** ةداعإ انايحأ متت ،يرهاظلا IPv6 نيوكت مدع قلاح يف .،ةيملاعلا بيولا ةقداصم تاملعم اذهلو .هنيوكت مت يذلا DNA Spaces لخدم نم الدب ةيلخادلا ةباوبلا يلإ ءالمعلا هيجوت IPv4 ةيءيه يلع "192.0.2.1" نيوكت نكمي .امئاد يرهاظ IP ناونع نيوكت بجي ببسلا قمودعم وأ قليلق بابسأ كانه .يرهاظ IPv6 ةيءيه يلع 11E4 و يرهاظ نمايري بالا تن يوانع مادختسال

:ليكشت CLI

```
Andressi-9800L(config-params-parameter-map) #type webauth
Andressi-9800L(config-params-parameter-map) #timeout init-state sec 600
Andressi-9800L(config-params-parameter-map) #redirect for-login
```

```
Andressi-9800L(config-params-parameter-map) #redirect append wlan-ssid tag wlan
Andressi-9800L(config-params-parameter-map) #redirect append client-mac tag client_mac
Andressi-9800L(config-params-parameter-map) #redirect portal ipv4
```

Andressi-9800L(config-params-parameter-map)#logout-window-disabled Andressi-9800L(config-params-parameter-map)#success-window-disabled

#### 9800 مكحتلا ةدحو يف SSID ءاشنإب مق

.**ةفاض|+** رقنا، WLAN <mark>تاكبش < فيرعتلا تافلمو تامالع < نيوكتل</mark>ا ىلإ لقتنا .1 ةوطخلا سفن وه SSID مسا نأ نم دكأت WLAN ةكبش نيكمتو SSID و فيصوتلا مسا نيوكتب مق مسا نأ تم دكأت SSID تا**حاسم يف SSID ءاشنإ** مسقلا نم 3 ةوطخلا يف نوكملا مسا

| Add WLAN         |               |                |     | ×               |
|------------------|---------------|----------------|-----|-----------------|
| General Security | Advanced      |                |     |                 |
| Profile Name*    | 9800DNASpaces | Radio Policy   | All |                 |
| SSID*            | 9800DNASpaces | Broadcast SSID |     |                 |
| WLAN ID*         | 3             |                |     |                 |
| Status           |               |                |     |                 |
|                  |               |                |     |                 |
|                  |               |                |     |                 |
|                  |               |                |     |                 |
|                  |               |                |     |                 |
| Cancel           |               |                |     | Apply to Device |

نم دكأت **،الب** ىلع 2 ةقبطلا نيمأت ةلاح طبضا **.2 ةقبطلا < نيمأتلا** ىلا لقتنا .2 ةوطخلا ةيفصت ليطعت MAC.

| Add WLAN         |            |          |        |                       | ×                  |
|------------------|------------|----------|--------|-----------------------|--------------------|
| General Se       | Security   | Advanced |        |                       |                    |
| Layer2 La        | ayer3      | AAA      |        |                       |                    |
| Layer 2 Security | ty Mode    |          | None 🔹 | Fast Transition       | Adaptive Enabled 🗸 |
| MAC Filtering    |            |          |        | Over the DS           |                    |
| Transition Mode  | le WLAN II | )        | 0      | Reassociation Timeout | 20                 |
|                  |            |          |        |                       |                    |
|                  |            |          |        |                       |                    |
|                  |            |          |        |                       |                    |
| Cancel           |            |          |        |                       | Apply to Device    |

ةقداصم ةملعم نييعت نيوكت ،بيو جەن نيكمت **.3 ةقبطلا < نيمأتلا** ىلإ لقتنا .3 ةوطخلا ز**امجلا ىلع قيبطت** قوف رقنا .بيو.

| Edit WLAN                                                                                                    | N        |                      |                                    |                            | × |
|----------------------------------------------------------------------------------------------------|----------|----------------------|------------------------------------|----------------------------|---|
| General                                                                                                    | Security | Advanced             | Add To Policy Tags                 |                            |   |
| Layer2                                                                                                    | Layer3   | AAA                  |                                    |                            |   |
| Web Pol                                                                                                    | licy     |                      |                                    | Show Advanced Settings >>> |   |
| Web Auth Parameter Map                                                                                          |          |                      | DNASpacesPM v                      |                            |   |
| Authentication List                                                                                             |          | Select a value 🔻 (i) |                                    |                            |   |
| For Local Login Method List to work, plea<br>the configuration 'aaa authorization netwo<br>exists on the device |          |                      | se make sure<br>ork default local' |                            |   |

### 9800 مكحتلا ةدحو ىلع جەنلا فيرعت فلم نيوكت

ءاشنإب مقو **ةسايسلا < فيرعتلا تافلمو تامالع < نيوكتلا** ىلإ لقتنا .1 ةوطخلا بيوبتلا ةمالع يف .يضارتفالا ةسايسلا فيرعت فلم مدختسأ وأ ديدج ةسايس فيصوت URL. ةيفصت لماع فضأو ليمعلاب ةصاخلا VLAN ةكبش نيوكتب مق ،لوصولا تاسايس

| E | Edit Policy Profile              |                 |              |          |          |             |                  |   |  |
|---|----------------------------------|-----------------|--------------|----------|----------|-------------|------------------|---|--|
|   | General                          | Access Policies | QOS and AVC  | Mobility | Advanced |             |                  |   |  |
|   | RADIUS Profili                   | ing             |              |          |          | WLAN ACL    |                  |   |  |
|   | Local Subscrib                   | per Policy Name | Search or Se | lect 🔻   |          | IPv4 ACL    | Search or Select | • |  |
|   | WLAN Loca                        | l Profiling     |              |          |          | IPv6 ACL    | Search or Select | • |  |
|   | Global State o<br>Classification | f Device        | Disabled (i) |          |          | URL Filters |                  |   |  |
|   | HTTP TLV Cad                     | ching           |              |          |          | Pre Auth    | DNASpaces        | • |  |
|   | DHCP TLV Ca                      | ching           |              |          |          | Post Auth   | Search or Select | • |  |
|   | VLAN                             |                 |              |          |          |             |                  |   |  |
|   | VLAN/VLAN G                      | ìroup           | VLAN2672     | •        |          |             |                  |   |  |
|   | Multicast VLA                    | N               | Enter Multic | ast VLAN |          |             |                  |   |  |

#### 9800 مكحتلا ةدحو ىلع جەنلا ةمالع نيوكت

ةمالع ءاشنإب مق **.ةسايسلا < فيرعتلا تافلمو تامالعلا < نيوكتلا** ىلإ لقتنا .1 ةوطخلا فيرعت فلم ىلإ WLAN ةكبش نييعتب مق .ةيضارتفالا جەنلا ةمالع مدختسأ وأ ةديدج جەن جەنلا ةمالع يف جەنلا

| Add Policy Tag 🗶    |                     |                  |                  |  |  |  |  |
|---------------------|---------------------|------------------|------------------|--|--|--|--|
| Name*               | DNASpaces-PT        |                  |                  |  |  |  |  |
| Description         | Enter Description   |                  |                  |  |  |  |  |
| VULAN-POLICY        | VLAN-POLICY Maps: 1 |                  |                  |  |  |  |  |
| + Add X Delete      | + Add × Delete      |                  |                  |  |  |  |  |
| WLAN Profile        |                     | V Policy Profile | v.               |  |  |  |  |
| 9800DNASpaces       |                     | DNASpaces-PP     |                  |  |  |  |  |
|                     | 10 🔻 items per page |                  | 1 - 1 of 1 items |  |  |  |  |
| RLAN-POLICY Maps: 0 |                     |                  |                  |  |  |  |  |
| Cancel              |                     |                  |                  |  |  |  |  |

ح **نيوكتلا** ىلإ لقتنا. SSID ثبل لوصولا ةطقن ىلع جەنلا ةمالع قيبطت .2 ةوطخلا ببستي اذەو .جەنلا ةمالع فضأو ةينعملا لوصولا ةطقن ددحو **،لوصولا طاقن < يكلسال** ةدحو ىلإ ىرخأ ةرم مامضنالاو اەب صاخلا CAPWAP قفن ليغشت لوصولا ةطقن ديعت نأ يف 9800:

#### Edit AP

| General Interfaces                             | High Availability Inven    | tory Advanced                  |                                   |
|------------------------------------------------|----------------------------|--------------------------------|-----------------------------------|
| General                                        |                            | Version                        |                                   |
| AP Name*                                       | 9117-andressi              | Primary Software Version       | 16.12.2.132                       |
| Location*                                      | default location           | Predownloaded Status           | N/A                               |
| Base Radio MAC                                 | 0cd0.f894.f2c0             | Predownloaded Version          | N/A                               |
| Ethernet MAC                                   | 0cd0.f894.118c             | Next Retry Time                | N/A                               |
| Admin Status                                   | ENABLED                    | Boot Version                   | 1.1.2.4                           |
| AP Mode                                        | Local                      | IOS Version                    | 16.12.2.132                       |
| Operation Status                               | Registered                 | Mini IOS Version               | 0.0.0.0                           |
| Fabric Status                                  | Disabled                   | IP Config                      |                                   |
| LED State                                      |                            | CAPWAP Preferred Mode IPv6     | ;                                 |
| LED Brightness<br>Level                        | 8 🔻                        | SLAAC IPv6 Address 200         | 1:172:16:30:ed0:f8ff:fe94:118c    |
| CleanAir <u>NSI Key</u>                        |                            | Static IP (IPv4/IPv6)          |                                   |
| Tags                                           |                            | Time Statistics                |                                   |
| Changing Tags will cause t<br>association with | the AP to momentarily lose | Up Time                        | 11 days 22 hrs<br>49 mins 12 secs |
|                                                |                            | Controller Association Latency | 3 mins 44 secs                    |
| Policy                                         | DNASpaces-PT v             |                                |                                   |
| Site                                           | default-site-tag 🔻         |                                |                                   |

#### CLI ليكشت:

RF

Andressi-9800L(config) #wlan

```
Andressi-9800L(config-wlan) #no security wpa
Andressi-9800L(config-wlan) #no security wpa akm dot1x
Andressi-9800L(config-wlan) #no security wpa wpa2 ciphers aes
Andressi-9800L(config-wlan) #security web-auth
Andressi-9800L(config-wlan) #security web-auth parameter-map
Andressi-9800L(config-wlan) #security web-auth parameter-map
```

default-rf-tag

Ŧ

```
Andressi-9800L(config-wireless-policy)#vlan <id>
Andressi-9800L(config-wireless-policy)#urlfilter list pre-auth-filter
```

Andressi-9800L(config-wireless-policy) #**no shutdown** 

Andressi-9800L(config) #wireless tag policy

Andressi-9800L(config-policy-tag)#wlan

### DNA تاحاسم ىلع RADIUS مداخب ةدوزم ةليدب ةباوب

.طقف مكحتلا ةدحو نم ةمداقلا PAP ةقداصم DNA Spaces RADIUS مداخ معدي :**ةظحالم** 

9800 مكحتلا ةدحو ىلع بيولا ةقداصم ةملعم ةطيرخ نيوكت

،**بيولا ةقداصم < نامألا < نيوكتلا** ىلإ لقتنا .بيو ةقداصم ةملعم ةطيرخ ءاشنإ .1 ةوطخلا عونك **بيولا ةقداصم** ددحو ،ةملعملا ةطيرخ مسا نيوكتب مق مث ،**ةفاض|+** قوف رقناو:

| Create Web Auth Paran       | neter        |
|-----------------------------|--------------|
| Parameter-map name*         | DNASpaces-PM |
| Maximum HTTP<br>connections | 1-200        |
| Init-State Timeout(secs)    | 60-3932100   |
| Туре                        | webauth 🔹    |
| × Close                     |              |

لخدأو **ةمدقتم تارايخ** قوف رقناو ،1 ةوطخلا يف ةنوكملا ةملعملا ةطيرخ قوف رقنا .2 ةوطخلا MAC ناونعل قاحلاو ،لوصولا ةطقنل MAC ناونع ىلإ ةفاضاو ،لوخدلا ليجستل هيجوتلا ةداعإ فرعمل قاحلإو ،ليمعلل SSID اناونعو (WLAN) ةيكلساللا الله على الله المالي الله المالي الكرمي الكريم الكريم الكري **قيبطتو ثيدحت** قوف رقنا :

General Advanced

| Redirect to external server            |                      |  |  |
|----------------------------------------|----------------------|--|--|
| Redirect for log-in                    | https://splash.dnasp |  |  |
| Redirect On-Success                    |                      |  |  |
| Redirect On-Failure                    |                      |  |  |
| Redirect Append for AP MAC Address     | ap_mac               |  |  |
| Redirect Append for Client MAC Address | client_mac           |  |  |
| Redirect Append for WLAN SSID          | wlan                 |  |  |
| Portal IPV4 Address                    | 34.235.248.212       |  |  |
| Portal IPV6 Address                    | XIXIXIXIX            |  |  |
| Customized page                        |                      |  |  |
| Login Failed Page                      | Ø                    |  |  |
| Login Page                             | Ø                    |  |  |
| Logout Page                            | Ø                    |  |  |
| Look Consector Deser                   | 07                   |  |  |

ناونع ىلع لوصحلل :**ةظحالم** NPv4، ميجوت ةداعإ ناونعو قيادبلا ةحفصب صاخلا URL ناونع ىلع لوصحلل :**ةظحالم** مسقلا نم 3 ةوطخلا يف هؤاشنإ مت يذلا SSID نم **يوديلا نيوكتلا** رايخ قوف رقنا ر**شابملا لاصتالا** مسق **يف SSIDs ءاشنإ** مسق نمض DNA تا**حاسم ىلع SSID ءاشنإ** . يلاوتلا ىلع **لوصولا يف مكحتلا ةمئاق** نيوكت **ءاشنإ WLC ب صاخل**ا

مكحتلا ةدحو نكلو ،IP نيناونع ىلع Cisco نم DNA تاحاسم ةباوب لحت نأ نكمي :ةظحالم متيل هذه IP نيوانع نم يأ رتخأ ةدحاو ةلاح يف ،طقف دحاو IP ناونع نيوكتب حمست 9800 لخدملل IPv4 ناونعك ةملعملا ةطيرخ ىلع اهنيوكت.

:ليكشت CLI

```
Andressi-9800L(config) #parameter-map type webauth
Andressi-9800L(config-params-parameter-map) #type webauth
Andressi-9800L(config-params-parameter-map) #timeout init-state sec 600
Andressi-9800L(config-params-parameter-map) #redirect for-login
```

```
Andressi-9800L(config-params-parameter-map)#redirect append ap-mac tag ap_mac
Andressi-9800L(config-params-parameter-map)#redirect append wlan-ssid tag wlan
Andressi-9800L(config-params-parameter-map)#redirect append client-mac tag client_mac
Andressi-9800L(config-params-parameter-map)#redirect portal ipv4
```

Andressi-9800L(config-params-parameter-map) **#logout-window-disabled** Andressi-9800L(config-params-parameter-map) **#success-window-disabled** 

#### 9800 مكحتلا ةدحو ىلع RADIUS مداوخ ةئيەت

| Q Search Menu Items | Configuration - > Security - > AAA |                 |  |  |  |
|---------------------|------------------------------------|-----------------|--|--|--|
| 🚃 Dashboard         | + AAA Wizard                       | + AAA Wizard    |  |  |  |
| Monitoring >        | Servers / Groups AAA Method List A | AAA Advanced    |  |  |  |
| Configuration >     | + Add                              |                 |  |  |  |
| () Administration > | RADIUS                             |                 |  |  |  |
| 💥 Troubleshooting   | TACACS+                            | Server Groups   |  |  |  |
|                     | Create AAA Radius Server           | ×               |  |  |  |
|                     | Name*                              | DNASpaces1      |  |  |  |
|                     | IPv4 / IPv6 Server Address*        | 34.197.146.105  |  |  |  |
|                     | PAC Key                            |                 |  |  |  |
|                     | Кеу Туре                           | 0 •             |  |  |  |
|                     | Key*                               |                 |  |  |  |
|                     | Confirm Key*                       |                 |  |  |  |
|                     | Auth Port                          | 1812            |  |  |  |
|                     | Acct Port                          | 1813            |  |  |  |
|                     | Server Timeout (seconds)           | 1-1000          |  |  |  |
|                     | Retry Count                        | 0-100           |  |  |  |
|                     | Support for CoA                    | ENABLED         |  |  |  |
|                     | "D Cancel                          | Apply to Device |  |  |  |

ةيساسألا مداوخلا نم لكل يرس حاتفمو RADIUS ناونع ىلع لوصحلل :**قظحالم** نم 3 ةوطخلا يف هؤاشنإ مت يذلا SSID نم **يوديلا نيوكتل**ا رايخ ىلع رقنا ،ةيوناثلاو **RADIUS. مداخ نيوكت** مسق ىلإ لقتناو DNA تا**حاسم ىلع SSID ئشنأ** مسقلا

ن**يوكتل**ا ىلإ لقتنا. RADIUS يمداخ الك فضأو RADIUS مداوخ ةعومجم نيوكتب مق .2 ةوطخلا مق **،قفاضإ+** قوف رقنا ،**مداوخلا تاعومجم < RADIUS < تاعومجملاً / مداوخلاً < AAA < نامألاً < مسا نيوكتب مدوري الشم MAC نيوانع قيفصت ،قلصاوك MAC نيوانع ددحم ،مداوخلا قعومجم مسا نيوكتب RADIUS:** 

| Configuration - > Security - > A | AA                     |                                |                 |
|----------------------------------|------------------------|--------------------------------|-----------------|
| + AAA Wizard                     |                        |                                |                 |
| Servers / Groups AAA Meth        | od List AAA Advanced   |                                |                 |
| + Add Celete                     |                        |                                |                 |
| RADIUS                           | Servers Server Grou    | ps                             |                 |
| TACACS+                          |                        |                                |                 |
|                                  | Name                   | <ul> <li>✓ Server 1</li> </ul> | Server 2        |
| LDAP                             |                        | 10 🗸 items per page            |                 |
|                                  | Create AAA Radius Serv | er Group                       | ×               |
|                                  |                        | ·                              |                 |
|                                  | Name*                  | DNASpaces                      |                 |
|                                  | Group Type             | RADIUS                         |                 |
|                                  | MAC-Delimiter          | hyphen 🔻                       |                 |
|                                  | MAC-Filtering          | mac 🔻                          |                 |
|                                  | Dead-Time (mins)       | 1-1440                         |                 |
|                                  | Available Servers      | Assigned Servers               |                 |
|                                  |                        | > DNASpaces1<br>DNASpaces2     |                 |
|                                  | Cancel                 |                                | Apply to Device |

AAA < نيمأتلا < نيوكتلا على إلقتنا .ةقداصملا بيلاس قمئاق نيوكتب مق .3 ةوطخلا ليجست ددح مث ،قرطلا ةمئاق مسا نيوكتب مق .ةفاضإ+ رقنا ،ةقداصملا < AAA قرط ةمئاق مداوخلا قعومجم نييعتب مق مث ،عونك لوخدلا

| Q Search Menu Items | Configuration * > Security * > | AAA                       |                     |              |          |          |
|---------------------|--------------------------------|---------------------------|---------------------|--------------|----------|----------|
| ashboard            | + AAA Wizard                   |                           |                     |              |          |          |
| Monitoring >        | Servers / Groups AAA           | Method List AAA Advance   | ed                  |              |          |          |
| 🔧 Configuration >   |                                |                           |                     |              |          |          |
| () Administration > | Authorization                  | + Add                     |                     |              |          |          |
| Troubleshooting     | Accounting                     | Name                      | 🗸 Туре 🗸            | Group Type 🖂 | Group1 😪 | Group2   |
| Nousiconcounty      |                                | default                   | dot1x               | local        | N/A      | N/A      |
|                     |                                | ≪ 1 ▶ ▶                   | 10 v items per page |              |          |          |
|                     | 0                              | ick Cotum: AAA Authontic  | action              |              |          |          |
|                     |                                | lick Setup. AAA Authentik | auon                |              |          | ^        |
|                     | Ν                              | Method List Name*         | DNASpaces           |              |          |          |
|                     | т                              | īype*                     | login 🔻             |              |          |          |
|                     | c                              | Group Type                | group               |              |          |          |
|                     | Ľ                              |                           |                     |              |          |          |
|                     |                                | Validack to local         | Laccianad Sapar     | Groups       |          |          |
|                     | ŗ                              | radiue                    |                     | acoups       | -        |          |
|                     |                                | Idap                      |                     |              |          |          |
|                     |                                | tacacs+                   | <                   |              |          |          |
|                     |                                |                           |                     |              | 1        |          |
|                     |                                | O Cancel                  |                     |              | Apply t  | o Device |

قرط ةمئاق < AAA < نامألا < نيوكتلا على لقتنا .ليوختلا بيلاس قمئاق نيوكت .4 قوطخلا AAA > نامألا < نيوكتلا عمل من انيوكتب مق .قفاضإ+ قوف رقنا ،ضيوفتلا < AAA مداوخلا قعومجم نييعتب مق مث ،عونك:

| Configuration - > Security | -> AAA                    |                     |              |            |        |
|----------------------------|---------------------------|---------------------|--------------|------------|--------|
| + AAA Wizard               |                           |                     |              |            |        |
| Servers / Groups AA        | A Method List AAA Advanc  | ed                  |              |            |        |
| Authentication             |                           |                     |              |            |        |
| Authorization              | + Add X Delete            |                     |              |            |        |
| Accounting                 | Name                      | √ Type ✓            | Group Type 💎 | Group1 🗸   | Group2 |
|                            | MeshAP                    | credential-download | local        | N/A        | N/A    |
|                            | H 4 1 H                   | 10 🔻 items per page |              |            |        |
| C                          | Quick Setup: AAA Authoriz | ation               |              |            | ×      |
|                            | Method List Name*         | DNASpaces           |              |            |        |
|                            | Method List Name          |                     |              |            |        |
|                            | Type*                     | network 🔻           |              |            |        |
|                            | Group Type                | group 🔻             |              |            |        |
|                            | Fallback to local         |                     |              |            |        |
|                            | Authenticated             |                     |              |            |        |
|                            | Available Server Groups   | Assigned Serve      | er Groups    |            |        |
|                            | radius<br>Idap<br>tacacs+ | <                   | Ces          |            |        |
|                            | Cancel                    |                     |              | Apply to [ | Device |

### 9800 مكحتلا ةدحو يف SSID ءاشنإب مق

**.ةفاضإ+** رقنا ،**WLAN تاكبش < فيرعتلا تافلمو تامالع < نيوكتلا** ىلإ لقتنا .1 ةوطخلا سفن وه SSID مسا نأ نم دكأت WLAN ةكبش نيكمتو SSID و فيصوتلا مسا نيوكتب مق DNA. تاحاسم يف SSID ءاشنإ مسقلا نم 3 ةوطخلا يف نوكملا مسا

| Add WLAN         |               |                |     | ×               |
|------------------|---------------|----------------|-----|-----------------|
| General Security | Advanced      |                |     |                 |
| Profile Name*    | 9800DNASpaces | Radio Policy   | All |                 |
| SSID*            | 9800DNASpaces | Broadcast SSID |     |                 |
| WLAN ID*         | 3             |                |     |                 |
| Status           |               |                |     |                 |
|                  |               |                |     |                 |
|                  |               |                |     |                 |
|                  |               |                |     |                 |
|                  |               |                |     |                 |
| Cancel           |               |                |     | Apply to Device |

مقو **،الب** ىلع 2 ةقبطلا نيمأت عضو طبضا **.2 ةقبطلا < نيمأتلا** ىلإ لقتنا .2 ةوطخلا ليوختلا ةمئاق ةفاضإو MAC ةيفصت نيكمتب:

| Add WLAN                 |           |                                      | ×          |
|--------------------------|-----------|--------------------------------------|------------|
| General Security Advance | d         |                                      |            |
| Layer2 Layer3 AAA        |           |                                      |            |
| Layer 2 Security Mode    | None 🔻    | Fast Transition                      | Disabled v |
| MAC Filtering            |           | Over the DS<br>Reassociation Timeout | 20         |
| Transition Mode WLAN ID  | 0         |                                      |            |
| Authorization List*      | DNASpaces | •                                    |            |
|                          |           |                                      |            |

| ී Cancel | Apply to Device |
|----------|-----------------|
|          |                 |

ةقداصم تاملعم ةطيرخ نيوكتو بيو جەن نيكمت **.3 ةقبطلا < نيمأتلا** ىلإ لقتنا .3 ةوطخلا لوصولا يف مكحتلا ةمئاق ةفاضإو Mac حشرم لشف ىلع نيكمت .ةقداصملا ةمئاقو بيولا (ACL) **زامجلا ىلع قيبطت** قوف رقنا .ةقبسملا ةقداصملل.

| Add WLAN                                                                                                    | ×                                                 |
|----------------------------------------------------------------------------------------------------|---------------------------------------------------|
| General Security Advanced                                                                                                    |                                                   |
| Layer2 Layer3 AAA                                                                                                    |                                                   |
| Web Policy     Image: Constraint of the second second | << Hide On Mac Filter Failure Splash Web Redirect |
| Authentication List DNASpaces 🔻                                                                                                    | Preauthentication ACL                             |
| For Local Login Method List to work, please<br>make sure the configuration 'aaa authorization<br>network default local' exists on the device                                                                                                    | IPv4 DNASpaces-ACL V                              |
|                                                                                                    | IPV6                                              |
| Cancel                                                                                                    | Apply to Device                                   |

### 9800 مكحتلا ةدحو ىلع جەنلا فيرعت فلم نيوكت

ءاشناب مقو **ةسايسلا < فيرعتلا تافلمو تامالع < نيوكتلا** ىلإ لقتنا .1 ةوطخلا بيوبتلا ةمالع يف يضارتفالا ةسايسلا فيرعت فلم مدختسا وأ ديدج ةسايس فيصوت URL. ةيفصت لماع فضأو ليمعلاب ةصاخلا VLAN ةكبش نيوكتب مق ،لوصولا تاسايس

| E | dit Policy Pro                   | ofile           |              |          |          |             |                  |   | × |
|---|----------------------------------|-----------------|--------------|----------|----------|-------------|------------------|---|---|
|   | General                          | Access Policies | QOS and AVC  | Mobility | Advanced |             |                  |   |   |
|   | RADIUS Profili                   | ing             |              |          |          | WLAN ACL    |                  |   |   |
|   | Local Subscrib                   | ber Policy Name | Search or Se | lect 🔻   |          | IPv4 ACL    | Search or Select | • |   |
|   | WLAN Loca                        | I Profiling     |              |          |          | IPv6 ACL    | Search or Select | • |   |
|   | Global State o<br>Classification | of Device       | Disabled (i) |          |          | URL Filters |                  |   |   |
|   | HTTP TLV Cad                     | ching           |              |          |          | Pre Auth    | DNASpaces        | • |   |
|   | DHCP TLV Ca                      | ching           |              |          |          | Post Auth   | Search or Select | • |   |
|   | VLAN                             |                 |              |          |          |             |                  |   |   |
|   | VLAN/VLAN G                      | àroup           | VLAN2672     | •        |          |             |                  |   |   |
|   | Multicast VLA                    | N               | Enter Multic | ast VLAN |          |             |                  |   |   |

قرط ةمئاق نيوكتو AAA زواجت نيكمتب مق ،ةمدقتم تارايخ بيوبتلا ةمالع يف .2 ةوطخلا ايرايتخإ ةبساحملا

| E | dit Policy Pr   | ofile            |                      |          |                           |                     |
|---|-----------------|------------------|----------------------|----------|---------------------------|---------------------|
|   | General         | Access Policies  | QOS and AVC          | Mobility | Advanced                  |                     |
|   | WLAN Time       | out              |                      |          | Fabric Profile            | Search or Select    |
|   | Session Time    | out (sec)        | 1800                 | ]        | Umbrella<br>Parameter Map | Not Configured      |
|   | Idle Timeout (  | sec)             | 300                  | ]        | mDNS Service<br>Policy    | default-mdns-servic |
|   | Idle Threshold  | d (bytes)        | 0                    | ]        | WLAN Flex Policy          | Clear               |
|   | Client Exclusio | on Timeout (sec) | 60                   |          | VLAN Central Switching    |                     |
|   | DHCP            |                  |                      |          |                           | ,                   |
|   | IPv4 DHCP Re    | equired          |                      |          | Split MAC ACL             | Search or Select    |
|   | DHCP Server     | IP Address       |                      | ]        | Air Time Fairness Po      | olicies             |
| s | Show more >>>   |                  |                      |          | 2.4 GHz Policy            | Search or Select    |
|   | AAA Policy      |                  |                      |          | 5 GHz Policy              | Search or Select    |
|   | Allow AAA Ov    | verride          |                      |          |                           |                     |
|   | NAC State       |                  |                      |          |                           |                     |
|   | Policy Name     |                  | default-aaa-policy x | ]        |                           |                     |
|   | Accounting Li   | st               | DNASpaces 🗙 🔻        | ]        |                           |                     |

9800 مكحتلا ةدحو ىلع جەنلا ةمالع نيوكت

ةمالع ءاشنإب مق **.ةسايسلا < فيرعتلا تافلمو تامالعلا < نيوكتلا** ىلإ لقتنا .1 ةوطخلا فيرعت فلم ىلإ WLAN ةكبش نييعتب مق .ةيضارتفالا جەنلا ةمالع مدختسأ وأ ةديدج جەن جەنلا ةمالع يف جەنلا

| Add Policy Tag |                     |                  | ×                |
|----------------|---------------------|------------------|------------------|
| Name*          | DNASpaces-PT        |                  |                  |
| Description    | Enter Description   |                  |                  |
| VULAN-POLICY   | / Maps: 1           |                  |                  |
| + Add X Delete |                     |                  |                  |
| WLAN Profile   |                     | V Policy Profile | v.               |
| 9800DNASpaces  |                     | DNASpaces-PP     |                  |
|                | 10 🔻 items per page |                  | 1 - 1 of 1 items |
| RLAN-POLICY    | Maps: <b>0</b>      |                  |                  |
| Cancel         |                     |                  | Apply to Device  |

ح **نيوكتلا** ىلإ لقتنا. SSID ثبل لوصولا ةطقن ىلع جەنلا ةمالع قيبطت .2 ةوطخلا ببستي اذەو .جەنلا ةمالع فضأو ةينعملا لوصولا ةطقن ددحو **،لوصولا طاقن < يكلسال** ةدحو ىلإ ىرخأ ةرم مامضنالاو اەب صاخلا CAPWAP قفن ليغشت لوصولا ةطقن ديعت نأ يف 9800:

#### Edit AP

| General Interf                   | aces High Availability Inv                                    | entory Advanced                |                                   |
|----------------------------------|---------------------------------------------------------------|--------------------------------|-----------------------------------|
| General                          |                                                               | Version                        |                                   |
| AP Name*                         | 9117-andressi                                                 | Primary Software Version       | 16.12.2.132                       |
| Location*                        | default location                                              | Predownloaded Status           | N/A                               |
| Base Radio MAC                   | 0cd0.f894.f2c0                                                | Predownloaded Version          | N/A                               |
| Ethernet MAC                     | 0cd0.f894.118c                                                | Next Retry Time                | N/A                               |
| Admin Status                     |                                                               | Boot Version                   | 1.1.2.4                           |
| AP Mode                          | Local                                                         | IOS Version                    | 16.12.2.132                       |
| Operation Status                 | Registered                                                    | Mini IOS Version               | 0.0.0.0                           |
| Fabric Status                    | Disabled                                                      | IP Config                      |                                   |
| LED State                        | ENABLED                                                       | CAPWAP Preferred Mode IPv      | 6                                 |
| LED Brightness<br>Level          | 8 🔹                                                           | SLAAC IPv6 Address 200         | 01:172:16:30:ed0:f8ff:fe94:118c   |
| CleanAir <u>NSI Key</u>          |                                                               | Static IP (IPv4/IPv6)          |                                   |
| Tags                             |                                                               | Time Statistics                |                                   |
| A Changing Tags will association | I cause the AP to momentarily lose<br>on with the Controller. | Up Time                        | 11 days 22 hrs<br>49 mins 12 secs |
|                                  |                                                               | Controller Association Latency | 3 mins 44 secs                    |
| Policy                           | DNASpaces-PT 🔻                                                |                                |                                   |
| Site                             | default-site-tag                                              |                                |                                   |

:ليكشت CLI

RF

Andressi-9800L(config)#wlan

Andressi-9800L(config-wlan) **#ip access-group web** 

default-rf-tag

•

```
Andressi-9800L(config-wlan) #no security wpa wpa2 ciphers aes
Andressi-9800L(config-wlan) #mac-filtering
```

```
Andressi-9800L(config-wlan)#security web-auth
Andressi-9800L(config-wlan)#security web-auth authentication-list
```

```
Andressi-9800L(config-wlan) #security web-auth on-macfilter-failure
Andressi-9800L(config-wlan) #security web-auth parameter-map
Andressi-9800L(config-wlan) #no shutdown
```

```
Andressi-9800L(config) #wireless profile policy
```

```
Andressi-9800L(config-wireless-policy)#aaa-override
Andressi-9800L(config-wireless-policy)#accounting-list
```

```
Andressi-9800L(config-wireless-policy)#vlan <id>
Andressi-9800L(config-wireless-policy)#urlfilter list pre-auth-filter
```

Andressi-9800L(config-wireless-policy) #no shutdown

Andressi-9800L(config) #wireless tag policy

Andressi-9800L(config-policy-tag)#wlan

### ةماعلا ةملعملا ةطيرخ نيوكت

ءاجرلاا نكلو HTTPS ەيجوت ةداعإب حامسلل رماوألا ەذە ليغشتب مق :ةنسحتسم ريغ ةوطخ ليغشت ماظن ماق اذإ ةبولطم ريغ ليمعلا HTTPS رورم ةكرح يف ەيجوتلا ةداعإ نأ ةظحالم ةجلاعملا ةدحول ةفاثك رثكأ مادختسإ يف ببستو فوقوملا لخدملا نع فشكلاب ليمعلا نكت مل ام اەنيوكت بنجتب ىصوي كلذل .ةداەشلاب اريذحت امئاد يقلتو (CPU) ةيزكرملا نكت مل ام اەنيوكت بنجتب ى ةداەش كيدل نوكي نأ بجي :**قظحالم** SSL ةداەش كيدل نوكي نأ بجي :**قظحالم** قيكلساللاا مكحتلا Cisco Catalyst 9800 Series.

ةداەشلا لقنل رمألا اذه لغشو TFTP مداخ ىلإ p12. قحلملاب دمتعملا فلملا خسنا 1. ةوطخلا 9800: مەترى مەترى مەترى مەترىي مەترى يەترە

Andressi-9800L(config)#crypto pki import

ليغشتب مق ،بيولا ةقداصم تاملعم ةطيرخ ىلاٍ ةتبثملا ةداەشلا نييعتل .2 ةوطخلا :قيلاتلا رماوالا

Andressi-9800L(config) **#parameter-map type webauth global** Andressi-9800L(config-params-parameter-map) **#trustpoint** 

### DNA تاحاسم ىلع ةباوبلا ءاشنإ

:DNA تافاسمل تامولعملا ةحول يف **ةديقملا تاباوبلا** ىلع رقنا .1 ةوطخلا

| S ACT                                           |                                                                                                    |                                                        |                                                                                                    |
|-------------------------------------------------|----------------------------------------------------------------------------------------------------|--------------------------------------------------------|----------------------------------------------------------------------------------------------------|
| ACT - Leverage Digitization too                 | lkits to Ad                                                                                           | ct on Insights.                                        |                                                                                                    |
| Captive Portals                                 | 0                                                                                                    | Engagements                                            | <u></u> )                                                                                                    |
| Onboard and acquire visitors at your properties |                                                                                                    | Deliver contextual multi-channel notifications         |                                                                                                    |
|                                                 |                                                                                                    |                                                        |                                                                                                    |
|                                                 |                                                                                                    |                                                        |                                                                                                    |
|                                                 |                                                                                                    |                                                        |                                                                                                    |
|                                                 | ACT - Leverage Digitization too<br>Captive Portals<br>Onboard and acquire visitors at your properties | ACT - Leverage Digitization toolkits to Active Portals | ACT - Leverage Digitization toolkits to Act on Insights.          Captive Portals       Image: Engagements         Onboard and acquire visitors at your properties       Deliver contextual multi-channel notifications         Active captive portals       Image: Captive portal for the portal for the portal for t |

مادختسإ اەنكمي يتلا عقاوملا ددحو لخدملا مسا لخدأو **،ديدج ءاشناٍ** ىلع رقنا .2 ةوطخلا لخدملا:

| Import Portal                                                                             | Create New |
|-------------------------------------------------------------------------------------------|------------|
|                                                                                           |            |
| No portal Created                                                                         |            |
| Invite new Portal Members or modify permissions for existing ones from the Portal section |            |

تايقافتاو تانايبلا طاقتلا ضرع ديرت تنك اذإ رتخأ ،ةقداصملا عون ددح .3 ةوطخلا يقلت رايتخاب نيمدختسملل حمسي ناك اذإو لخدملل ةيسيئرلا ةحفصلا يف مدختسملا **كلذ دعب** تقطقط .ةلاسر:

|                                                                                                    | Portal Information | 2<br>Authentication | 3<br>Data Capture | 4<br>User Agreements | × |
|----------------------------------------------------------------------------------------------------|--------------------|---------------------|-------------------|----------------------|---|
| SELECT THE AUTHENTICATION TYPE<br>No Authentication                                                                                                    |                    |                     | ~                 |                      |   |
| Visitors do not need to verify their identity to access the internet.  Display Data Capture and User Agreements on por Allow users to Opt in to receive message | tal home page      |                     | _                 |                      |   |
|                                                                                                    |                    |                     |                   |                      |   |
|                                                                                                    |                    |                     |                   |                      |   |
|                                                                                                    |                    | Save                | ← Prev Next →     |                      |   |

،نيمدختسملا نم تانايب طاقتلا ديرت تنك اذإ .تانايبلا طاقتلا رصانع نيوكت .4 ةوطخلا، لوقحلا ةفاضإل **لقح رصنع ةفاضإ+** قوف رقناو **تانايبلا طاقتلا نيكمت** عبرم ددح ك**لذ دعب** تقطقط .ةبولطملا:

|             | Portal Information | Authentication | 3<br>Data Capture | 4<br>User Agreements | × |
|-------------|--------------------|----------------|-------------------|----------------------|---|
| Form Fields |                    |                |                   | + Add Field Element  |   |
|             |                    |                |                   |                      |   |
|             |                    |                |                   |                      |   |
|             |                    | Save           | - Prev Next ->    |                      |   |

:**ةباوبلا نيوكتو ظفح** قوف رقناو نيكمتلا **طورش** نم ققحت .5 ةوطخلا

|                                                                                                    | Portal Information                                                                                                    | Authentication                                                                                                 | Data Capture                                          | User Agreements                              | ×                                                |
|----------------------------------------------------------------------------------------------------|----------------------------------------------------------------------------------------------------|----------------------------------------------------------------------------------------------------|-------------------------------------------------------|----------------------------------------------|--------------------------------------------------|
| This section allows you to enable and configure Terms &<br>Penable Terms & Conditions<br>TERMS & CONDITION MESSAGE<br>C C C C C C C C C C C C C C C C C C C                                                                                                     | Conditions and Privacy policy Sta                                                                                      | automents.                                                                                                    | Lans Capate                                           |                                              | <table-cell>   English</table-cell>              |
| B         I         U         S         x₂         x²         I₂=         :=         I         IE         IE         I         Styles         •         Format         •         Font         •         Styles                                                          | , ∞ ≥ ≥ ≥ ≡ ••• •<br>• ≥ • ∞ • ≈ □                                                                                     | ∞ ∞  ■   ⊡ ⊞ ≣                                                                                                 | Ξ Ω Ξ                                                 |                                              |                                                  |
| WI-FI Terms of Use, Last updated: September 27, 2013.<br>These WI-Fi Terms & Conditions Of Use (the WI-Fi Terms<br>Description of the Service<br>The Service provides you with wireless access to the Inte<br>or posted using the Service to ensure that users comply v | ) together with the TERMS OF USE g<br>rnet within the premises. We do not, a<br>vith these Wi-Fi Terms and/or the law, | overn your use of the Wi-Fi servi<br>as an ordinary practice, proactive<br>, although it reserves the right to | ce.<br>Iy monitor the activities of those v<br>do so. | who use the Service or exercise any editoria | al control over any material transmitted, hosted |
|                                                                                                    |                                                                                                    | Save ← Prev                                                                                                    | Save & Configure Portal                               |                                              |                                                  |

### ظفح قوف رقنا ،ةجاحلا بسح لخدملا ريرحتب مق .6 ةوطخلا:

| We come Message   toto   tata Capture   Venue Map   Venue Map   Venue Map   Venue Map   Venue Map   Add a custom message for Repeat visitors   He fp   Add a custom message for Repeat visitors   His firstName) SlustName), Welcome to Slocation x:   If my velables use in the message above are not available. We will default to the message                                                                                                    | AL EDITOR - Select a section to configure. Dray | g the items to reorder modules.                                                                                                 | PORTAL PREVIEW                 |
|----------------------------------------------------------------------------------------------------|-------------------------------------------------|----------------------------------------------------------------------------------------------------|--------------------------------|
| Indice     Indice   First time vision vectore text:   Vectore Map   Vidoos   Vidoos   Peedback   Peedback   Add a custom message for Repeet visitors   His[firstName] S[isstName], Vectore to [iscoation]   Internet   Tomos & Offers   Add Module     Note   If any visibles used in the message above are not available. We will default to the message                                                                                                    | Welcome Message                                 | WELCOME MESSAGE                                                                                                    | K Home Screen                  |
| Add Module                                                                                                    | Notice                                          | First time visitor welcome text                                                                                                 | ACME Company                   |
| <ul> <li>Videos</li> <li>Feedback</li> <li>Add a custom message for Repeat visitors</li> <li>Add a custom message for Repeat visitors</li> <li>Add a custom message for Repeat visitors</li> <li>Add bodule</li> <li>Note</li> <li>tany variables used in the message above are not available. We will default to the message above are not available. We will default to the</li></ul> | Data Capture     Venue Map                      | Welcome to Cisco Mexico                                                                                                    | Welcome to Cisco Mexico        |
| Help Get Apps Get Internet + Add Module Hi S(firstName), S(lastName), Welcome to Slocation × If any variables used in the message above are not available. We will default to the message show for first time visitors.                                                                                                    | Videos Feedback                                 | Add a custom message for Repeat visitors                                                                                        | SIGN-UP FOR WIFI Email Address |
| Get Internet     romos & Offers     • Add Module     Note   If any variables used in the message above are not available. We will default to the message above are not available. We will default to the                                                                                                    | <ul><li>Help</li><li>Get Apps</li></ul>         | Hi S(firstName) S(lastName), Welcome to Stocation ×                                                                             | Email Address<br>Mobile Number |
|                                                                                                    | Get Internet Promos & Offers      Add Module    | Note If any variables used in the message above are not available.We will default to the message shown for first time visitors. | ב <i>פ</i>                     |
|                                                                                                    |                                                 |                                                                                                    |                                |

## DNA تاحاسم ىلع ةديقملا ةباوبلا دعاوق نيوكت

:DNA تافاسمل تامولعملا ةحول يف **ةديقملا تاباوبلا** ىلع رقنا .1 ةوطخلا

#### ■ Cisco DNA Spaces

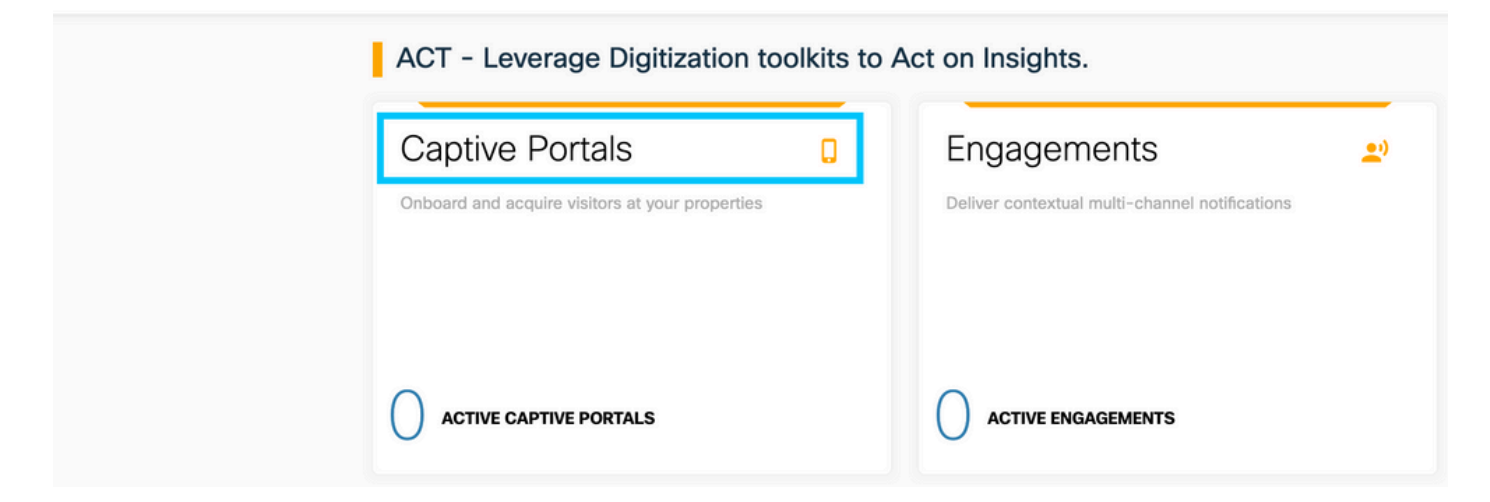

**:ديقملا لخدملا دعاوق** قوف رقناو ديقملا لخدملا ةمئاق حتفا .2 ةوطخلا

| Cisco DNA Spaces     | Captive Portals                                                |        |               | C Active APs<br>5 of 50 |
|----------------------|----------------------------------------------------------------|--------|---------------|-------------------------|
| D Portal             |                                                                |        |               |                         |
| Captive Portal Rules |                                                                |        | Import Portal | Create New              |
| ି SSIDs              | АМЕ                                                            | STATUS | LAST MODIFIED |                         |
| ளி Reports >         | 800DNASpaces1<br>9 in 1 Locations   р in 0 Captive Pertal Rule | Draft  | Feb 18, 2020  |                         |
| & User Management    | evious 1 Next Last                                             |        |               | (1 - 1 of 1): 1 pages   |
| Access Code          |                                                                |        |               |                         |
| Settings             | PORTALS                                                        |        |               |                         |

ەنيوكت مت يذلا SSID رتخأ ،ةدعاقلا مسا لخدأ .ةديدج ةدعاق ءاشناٍ + قوف رقنا .3 ةوطخلا اقبسم.

| ¢    | Create Captive Portal Rule                                                                  | RULE NAME: 9800DNASpaces       |  |
|------|---------------------------------------------------------------------------------------------|--------------------------------|--|
| Choo | se any or all of the options that apply to you                                              | ur rule below                  |  |
|      | When a user is on WiFi and c                                                                | connected to 9800-DNASpaces1 ~ |  |
|      | OCATIONS - Where do you want the rule to fire                                               | e?                             |  |
|      | At any of the following locations<br>+ Add Locations<br>Please select at-least one location |                                |  |

مسق يف عقاوم ةفاضإ + قوف رقنا .لخدملا اهيف رفوتي يتلا عقاوملا ددح .4 ةوطخلا عقاوملل يمرهلا جردتلا نم بولطملا رتخأ .**عقاوملا** 

#### **Choose Locations**

#### Location Hierarchy

#### Selected Locations

| MEX-EAST-1               | 9800L-DirectConnect × |
|--------------------------|-----------------------|
| (+) 6 5508-1-CMX         |                       |
| (+) 👿 5508-2-Connector   |                       |
| + 👿 5520-1-DirectConnect |                       |
| 8800L-DirectConnect      |                       |

،ةدعاقلا ىلا لوصولا دنع ،ةلاحلا هذه يف .ةديقملا ةباوبلاب صاخلا ءارجالا رتخأ .5 ةوطخلا **رشنو ظفح** قوف رقنا .لخدملا ضرع متي.

| ACTIONS                                                                                        | PRODUCT TURE                                             |
|------------------------------------------------------------------------------------------------|----------------------------------------------------------|
| Show Captive Portal     Choose a Portal to be dispayed to Users when they connect to the wifi. | SCHEDULE                                                 |
| 9800DNASpaces1 v                                                                               | ACTION<br>Show Captive Portal<br>Portal : 9800DNASpaces1 |
| Session Duration                                                                               |                                                          |
| Bandwidth Limit                                                                                |                                                          |
| Seamlessly Provision Internet Directly provision internet without showing any authentication   |                                                          |
| O Deny Internet<br>Stop users from accessing the internet                                      |                                                          |
| Tags these users as<br>Choose - Associate/Disassociate users to chosen tags.                   |                                                          |
| + Add Tags                                                                                     |                                                          |
|                                                                                                |                                                          |
| Trigger API                                                                                    |                                                          |
|                                                                                                |                                                          |
| Save & Publish Save                                                                            |                                                          |
|                                                                                                |                                                          |

### DNA تاحاسم نم ةددحم تامولعم ىلع لوصحلا

؟ DNA تاحاسم اەمدختست يتلا IP نيوانع يە ام

ةحفص ىلإ لقتنا ،كتقطنم يف لخدملل DNA تاجاسم نم IP ممدختسي ام نم ققحتلل كرسيلا ةمئاقلا يف SSID ىلع رقنا. DNA قحاسمل ةيسيئرلا قحفصلا ىلع Captival Portal عرسيان ا مئ قمئاق لائم يف IP نيوانع ركذ متي .كب صاخلا SSID تحت **ايودي نيوكتلا** ىلع رقنا مث مكحتلا مئاوق يف مادختسالل لخدملاب قصاخلا IP نيوانع يه هذه .(ACL) لوصولا يف مكحتلا لاصتال رخآ IP ناونع DNA تاجاسم مدختست .بيولا ققداصم تاملعم ططخمو لوصولا يف NMSP/ال عن القرار القرار القرار القرار الحالي .

| Cisco Meraki SSIDs                                                                  |                    | Import/Configure 550 |
|-------------------------------------------------------------------------------------|--------------------|----------------------|
| SSID Configuration<br>Val toart abide ary Carlo Meet<br>Select belies to get stante | ISDD yet.          |                      |
| Cisco Aironet SSIDs                                                                 |                    |                      |
| Guest                                                                               | LAB-DNAS           |                      |
|                                                                                     | Delate or Manual d |                      |

ةروكذملا IP نيوانع 7 ةوطخلا ضرعت ،رەظت يتلا ةقثبنملا ةمئاقلا نم لوألا مسقلا يف ءاشناو تاميلعتلا ەذە ذيفنت ىلإ جاتحت ال .(ACL) لوصولا يف مكحتلا ةمئاق فيرعت يف اەمدختست يتلا IP نيوانع يە ەذە .IP نيوانع ظحال طقف ،(ACL) لوصولا يف مكحت ةمئاق يأ كتقطنم يف ةباوبلا

| figure      | e<br>J               |                       |                                                     |                                |          |                      |                    |      |        |
|-------------|----------------------|-----------------------|-----------------------------------------------------|--------------------------------|----------|----------------------|--------------------|------|--------|
| reating t   | the Access C         | ontrol List           |                                                     |                                |          |                      |                    |      |        |
| o create th | he access con        | trol list, perform th | ne following steps:                                 |                                |          |                      |                    |      |        |
| 1           | Log in to t          | he WLC Direct         | Connect with your WLC Direct Connect cred           | entials.                       |          |                      |                    |      |        |
| 2           | Choose S             | ecurity > Acces       | ss Control Lists > Access Control Lists.            |                                |          |                      |                    |      |        |
|             | For FlexCo           | nnect local mode      | e, choose Security > Access Control Lists > F       | lexConnect ACLs                |          |                      |                    |      |        |
| 3           | To add an            | ACL, click New        | ν.                                                  |                                |          |                      |                    |      |        |
| 4           | In the Nev           | v page that app       | ears, enter the following:.                         |                                |          |                      |                    |      |        |
|             | a. In the A          | ccess Control Lis     | t Name field, enter a name for the new ACL.         |                                |          |                      |                    |      |        |
|             | Note:<br>You can     | enter up to 32 al;    | phanumeric characters.                              |                                |          |                      |                    |      |        |
|             | b. Choose            | the ACL type as       | IPv4.                                               |                                |          |                      |                    |      |        |
|             | Note:<br>This option | on is not available   | e for FlexConnect ACLs.                             |                                |          |                      |                    |      |        |
|             | c.Click Ap           | ply.                  |                                                     |                                |          |                      |                    |      |        |
| 5           | When the             | Access Control        | Lists page reappears, click the name of the         | new ACL.                       |          |                      |                    |      |        |
| 6           | In the Edit          | page that appe        | ears, click <b>Add New Rule</b> . The Rules > New ( | page appears.                  |          |                      |                    |      |        |
| 7           | Configure            | a rule for this A     | CL with the following wall garden ranges.           |                                |          |                      |                    |      |        |
|             |                      |                       |                                                     |                                |          |                      |                    |      |        |
|             | No                   | Dir                   | Source IP Address/Netmask                           | Destination IP Address/Netmask | Protocol | Source Port<br>Range | Dest Port<br>Range | DSCP | Action |
|             | 1.                   | Any                   | 0.0.0.0/0.0.0.0                                     | 54.77.207.183/255.255.255.255  | TCP      | Any                  | HTTPS              | Any  | Permit |
|             | 2.                   | Any                   | 54.77.207.183/255.255.255.255                       | 0.0.0.0/0.0.0                  | TCP      | HTTPS                | Any                | Any  | Permit |
|             | 3.                   | Any                   | 0.0.0.0/0.0.0.0                                     | 34.252.175.120/255.255.255.255 | TCP      | Any                  | HTTPS              | Any  | Permit |
|             |                      | Anu                   | 24 252 175 120/255 255 255 255                      | 0.0.0/0.0.0.0                  | TOD      | LITTOR               | Ame                | Anu  | Dermit |

#### ؟ DNA Spaces ىلإ لوخدلا ليجست ةباوب ەمدختست يذلا URL ناونع وه ام

لوخدلا ليجست ةباوب صاخلا URL ناونعب ةصاخلا DNA تاحاسم ەمدختست ام نم ققحتلل ةحاسمل ةيسيئرلا ةحفصلا ىلع Captival Portal ةحفص ىلإ لقتنا ،كتقطنم يف لخدملل DNA. صاخلا SSID تحت **ايودي نيوكتلا** ىلع رقنا مث ىرسيلا ةمئاقلا يف SSID ىلع رقنا .كب .كب

| Cisco Meraki SSIDs                                                                     |                          | Import/Configure SSID |
|----------------------------------------------------------------------------------------|--------------------------|-----------------------|
| SSID Configuration<br>To haver added any Calco Mersel SSI<br>Best below to get started | Dryet.                   |                       |
| Cisco Aironet SSIDs                                                                    |                          |                       |
| Guest                                                                                  | LAB-DNAS                 |                       |
| Delete Configure Menually                                                              | Delete Configure ManualM |                       |

#### ةوطخلا رەظت ،يناثلا مسقلا يفو رەظت يتلا ةقثبنملا ةمئاقلا يف لفسأل ريرمتلاب مق 7 ناونع 9800. يە قەلعملا قطيرخ يف ەنيوكتب موقت نأ بجي يذلا URL ناونع

#### **Creating the SSIDs in WLC Direct Connect**

To create the SSIDs in the WLC Direct Connect, perform the following steps:

| 1 | In the WLC Direct Connect main window, click the WLANs tab.                                                                                                    |  |  |  |  |  |  |
|---|----------------------------------------------------------------------------------------------------|--|--|--|--|--|--|
| 2 | To create a WLAN, choose Create New from the drop-down list at the right side of the page, and click Go.                                                                                                    |  |  |  |  |  |  |
| 3 | In the New page that appears, enter the WLAN details like Type, Profile Name, SSID, and so on.                                                                                                    |  |  |  |  |  |  |
| 4 | Click Apply.                                                                                                    |  |  |  |  |  |  |
|   | The WLAN added appears in the WLANs page.                                                                                                    |  |  |  |  |  |  |
| 5 | Click the WLAN you have newly created.                                                                                                    |  |  |  |  |  |  |
| 6 | Choose Security > Layer 2, and configure the Layer 2 Security as None.                                                                                                    |  |  |  |  |  |  |
| 7 | 7 In the Layer 3 tab , do the following configurations:                                                                                                    |  |  |  |  |  |  |
|   |                                                                                                    |  |  |  |  |  |  |
|   | a.From the Layer 3 security drop-down list, choose Web Policy .                                                                                                    |  |  |  |  |  |  |
|   | a.From the Layer 3 security drop-down list, choose <b>Web Policy</b> .<br>b.Choose the <b>Passthrough</b> radio button.                                                                                                    |  |  |  |  |  |  |
|   | a.From the Layer 3 security drop-down list, choose <b>Web Policy</b> .<br>b.Choose the <b>Passthrough</b> radio button.<br>c.In the Preauthentication ACL area, from the IPv4 drop-down list, choose the ACL created earlier.                                                                                                    |  |  |  |  |  |  |
|   | a.From the Layer 3 security drop-down list, choose <b>Web Policy</b> .<br>b.Choose the <b>Passthrough</b> radio button.<br>c.In the Preauthentication ACL area, from the IPv4 drop-down list, choose the ACL created earlier.<br>d.Select the Enable check box for the Sleeping Client.                                                                                                    |  |  |  |  |  |  |
|   | a.From the Layer 3 security drop-down list, choose <b>Web Policy</b> .<br>b.Choose the <b>Passthrough</b> radio button.<br>c.In the Preauthentication ACL area, from the IPv4 drop-down list, choose the ACL created earlier.<br>d.Select the Enable check box for the Sleeping Client.<br>e.Select the Enable check box for the Override Global Config.                                                                                                    |  |  |  |  |  |  |
|   | <ul> <li>a.From the Layer 3 security drop-down list, choose Web Policy .</li> <li>b.Choose the Passthrough radio button.</li> <li>c.In the Preauthentication ACL area, from the IPv4 drop-down list, choose the ACL created earlier.</li> <li>d.Select the Enable check box for the Sleeping Client.</li> <li>e.Select the Enable check box for the Override Global Config.</li> <li>f.From the Web Auth Type drop-down list, choose External .</li> </ul>                                                                                  |  |  |  |  |  |  |
|   | <ul> <li>a.From the Layer 3 security drop-down list, choose Web Policy .</li> <li>b.Choose the Passthrough radio button.</li> <li>c.In the Preauthentication ACL area, from the IPv4 drop-down list, choose the ACL created earlier.</li> <li>d.Select the Enable check box for the Sleeping Client.</li> <li>e.Select the Enable check box for the Override Global Config.</li> <li>f.From the Web Auth Type drop-down list, choose External .</li> <li>g.In the URL field that appears, enter the Cisco DNA Spaces splash URL.</li> </ul> |  |  |  |  |  |  |

### ؟ DNA تاحاسمل RADIUS مداخ ليصافت يه ام

ىلا ةفاضإلاب ،اەمادختسإ ىل| جاتحت يتلا RADIUS مداخب ةصاخلا IP نيوانع يە ام ةفرعمل DNA. ةحاسمل ةيسيئرلا ةحفصلا ىلع Captival Portal ةحفص ىلا لقتنا ،كرتشملا رسلا .كب صاخلا SSID تحت **ايودي نيوكتلا** ىلع رقنا مث ىرسىلا ةمئاقلا يف **SSID** ىلع رقنا

| Cisco Meraki SSIDs                                                                           |                          | Import/Configure \$50 |
|----------------------------------------------------------------------------------------------|--------------------------|-----------------------|
| SSID Configuration<br>Vala havri abide any Care Merei SSDs yet.<br>Send below to get started |                          |                       |
| Cisco Aironet SSIDs                                                                          |                          |                       |
| Guest                                                                                        | LAB-DNAS                 |                       |
| Palaza Pasta za Marcalu                                                                      | Delate Deela es Man alci |                       |

(RADIUS) ثلاثا مسقلا يف لفسأل ريرمتلاب مق ،رەظت يتلا ةقثبنملا ةمئاقلا يف متتو ةيرايتخإ ةبساحملا .RADIUS ةقداصمل كرتشملا رسلاو ip/port كيطعت 7 ةوطخلاو 12. ةوطخلا يف اەتيطغت

| 7 | In the New page that appears, enter the details of the radius server for authentication, such as server IP address, port number, and secret key, select the Server Status as Enabled, and click Apply. |
|---|----------------------------------------------------------------------------------------------------|
|   | Host: 52.51.31.103,34.241.1.84                                                                                                    |
|   | Port: 1812                                                                                                    |
|   | Secret Key: emeab1299E2PqvUK                                                                                                    |
|   | Choose Radius > Accounting.                                                                                                    |
|   | The Radius Accounting Servers page appears.                                                                                                    |
|   | From the Acct Called Station ID Type, choose AP MAC Address:SSID.                                                                                                    |
|   | From the MAC Delimiter drop-down list, choose Hyphen.                                                                                                    |
|   | Click New.                                                                                                    |
|   | In the New page that appears, enter the details of the radius server for accounting, such as server IP address, port number, and secret key, select the Server Status as Enabled, and click Apply.     |
|   | Host: 52.51.31.103,34.241.1.84                                                                                                    |
|   | Port: 1813                                                                                                    |
|   | Secret Key: emeab1299E2PqvUK                                                                                                    |

# ةحصلا نم ققحتلا

لقنتب لصتم ليمع ةلاح ديكأتل MAC ناونع قوف رقنا ،**ءالمعلا < ةبقارملا** ىلإ SSID لقنتب لصتم ليمع ةلاح ديكأتل :"جەنلا ةرادإ" ةلاح نع ثحباو زاەجلاب صاخلا

| CI | ient                             |                          |                   |                 | × |
|----|----------------------------------|--------------------------|-------------------|-----------------|---|
|    | 360 View General QOS S           | tatistics ATF Statistics | Mobility History  | Call Statistics |   |
|    | Client Properties AP Properti    | s Security Information   | Client Statistics | QOS Properties  |   |
| -  | Wireless LAN Id                  | 1                        |                   |                 |   |
|    | WLAN Profile Name                | 9800-DNASpaces1          |                   |                 |   |
|    | Wireless LAN Network Name (SSID) | 9800-DNASpaces1          |                   |                 |   |
|    | BSSID                            | 10b3.d694.00ef           |                   |                 |   |
|    | Uptime(sec)                      | 64 seconds               |                   |                 |   |
|    | Session Timeout                  | 1800 sec (Remaining      | time: 1762 sec)   |                 |   |
|    | Session Warning Time             | Timer not running        |                   |                 |   |
|    | Client Active State              | Active                   |                   |                 |   |
|    | Power Save mode                  | OFF                      |                   |                 |   |
|    | Current TxRateSet                | m2 ss1                   |                   |                 |   |
|    | Supported Rates                  | 9.0,18.0,36.0,48.0,54    | 4.0               |                 |   |
|    | Join Time Of Client              | 03/11/2020 17:47:25      | Central           |                 |   |
|    | Policy Manager State             | Run                      |                   |                 |   |
| 11 |                                  |                          |                   |                 |   |

# اهحالصإو ءاطخألا فاشكتسا

### ةعئاشلا تالكشملا

ا ءالمعلا هيجوت ةداعاٍ متت ،نوكم IP ناونع مكحتلا ةدحو ىلع ةيرهاظلا ةهجاولل نكي مل اذإ .1 .ةملعملا ةطيرخ يف اهنيوكت مت يتلا هيجوتلا ةداعاٍ ةباوب نم الدب ةيلخادلا ةباوبلا ىلإ

دكأتف ،DNA تاحاسم ىلع ةباوبلا ىلإ مەەيجوت ةداعإ ءانثأ *503 أطخ* نوقلتي ءالمعلا ناك اذإ .2 DNA تاحاسم ىلع **عقوملل يلكيەلا لسلستلا** يف مكحتلا ةدحو نيوكت نم DNA.

### مئادلا عبتتلا

رفوي ةمئادلا عبت التات التان عيمج ليجست نمضي اذهو .ةمئادلا عبتتال تاناكما WLC 9800 رفوي ضرع كنكمي امك ،رمتسم لكشب راعشإلا ىوتسم لئاسرو تاهيبنتالاو ليمعلا لاصتاب هثودح دعب لشف ةلاح وأ ثداحب ةصاخلا تالجسلا.

ىلٍا تاعاس عضب عوجرلا كنكمي ،اەۋاشناٍ متي يتلا تالجسلا مجح ىلٍا ادانتسا :**قظحالم** ماياً قدع.

ةيلحملا ةكبشلا يف مكحتلا رصنع ةطساوب اهعيمجت مت يتلا تاراسملا ضرعل رصنعب SSH/Telnet ربع لاصتالا كنكمي ،يضارتفا لكشب 9800 زارط (WLC) ةيكلساللا نم دكأت) تاوطخلا هذهب مايقلاو 9800 زارط (WLC) ةيكلساللا ةيلحملا ةكبشلا يف مكحتلا .(يصن فلم يلإ ةسلجلا ليجست

تقولاا يف تالجسلا بقعت كنكمي ثيحب مكحتلا ةدحول يلاحلا تقولاا نم ققحت .1 ةوطخلا ةلكشملا ثودح تقو ىلإ قباسلا.

# show clock

ددحم وه امك ةيجراخلا syslog وأ مكحتلا ةدحول تقؤملا نزخملا نم syslog عيمجتب مق .2 ةوطخلا

.تدجو نإ ءاطخألاو ماظنلاا ةحصل ةعيرس ضرع ةقيرط اذه رفوي .ماظنلا نيوكت ةطساوب

# show logging

.ءاطخأ حيحصت طورش يأ نيكمت مت اذإ ام ققحت .3 ةوطخلا

# show debugging Cisco IOS-XE Conditional Debug Configs: Conditional Debug Global State: Stop Cisco IOS-XE Packet Tracing Configs: Packet Infra debugs: Ip Address Port

ىلٍا تاراسملا ليجست متي ەنأ ينعي اذەف ،ةمئاقلا يف جردم طرش يأ تيأر اذإ :**ةظحالم** MAC ناونع) ةنكمملا طورشلا ەجاوت يتلا تايلمعلا عيمجل ءاطخالا حيحصت ىوتسم حسمب ىصوُي ،كلذل .تالجسلا مجح نم ديزي نأ ەنأش نم اذەو .(كلذ ىلإ امو ،IP ناونعو طشنلا حيحصتلا مدع دنع طورشلا عيمج

راثآ عيمجتب مق ،3 ةوطخلا يف طرشك اجردم رابتخالاا تحت MAC ناونع نكي مل اذإ .4 ةوطخلا ددحملا MAC ناونعل امئاد ةدوجوملا راعشإلاا يوتسم.

# show logging profile wireless filter { mac | ip } { <aaaa.bbbb.cccc> | <a.b.c.d> } to-file
always-on-<FILENAME.txt>

#### .يجراخ TFTP مداخ ىلإ فلملا خسن كنكمي وأ ةسلجلا ىلع ىوتحملا ضرع امإ كنكمي

# more bootflash:always-on-<FILENAME.txt>
or
# copy bootflash:always-on-<FILENAME.txt> tftp://a.b.c.d/path/always-on-<FILENAME.txt>

### يلكلساللا طشنلا عبتتلاو يطرشلا حيحصتلا

،قيقحتلا ديق ةلكشملا لغشم ديدحتل ةيفاك تامولعم ةمئادلا تاراسملا كحنمت مل اذا رفوي يذلا، (Radio Active (RA عبتت طاقتلاو طورشملا عاطخالا حيحصت نيكمت كنكمي ناونع) ددحملا طرشلا عم لعافتت يتلا تايلمعلا عيمجل عاطخالا حيحصت ىوتسم عبتت MAC .تاوطخلا هذهب مق ،طورشملا عاطخالا حيحصت نيكمتل .(قلاحلا هذه يف ليمعلل MAC

.ءاطخألاا حيحصت طورش نيكمت مدع نم دكأت .1 ةوطخلا

# clear platform condition all

ديرت يذلا يكلساللا ليمعلل MAC ناونعل ءاطخألا حيحصت طرش نيكمتب مق .2 ةوطخلا ەتبقارم.

اذه ةدايز كنكمي .(ةيناث 1800) ةقيقد 30 ةدمل رفوتملا mac ناونع ةبقارمب رماوألا هذه أدبت ةيناث 2085978494 ىتح أيرايتخا تقولا. # debug wireless mac <aaaa.bbbb.cccc> {monitor-time <seconds>}

رمألا ليغشتب مق ،ةرم لك يف دحاو ليمع نم رثكأ ةبقارمل :**قظحالم** <aaa.bbbb.cccc ناونع لكل MAC.

لك نيزخت متي ثيح ،ةيفرطلا لمعلا ةسلج ىلع ليمعلا طاشن جارخإ ىرت ال :**قظحالم** اقحال مضرعل ايلخاد اتقؤم ءيش.

.ەتبقارم ديرت يذلا كولسلا وأ ةلكشملا جاتنا ةداعإب مق .3 ةوطخلا

ةبقارملا تقو ءاەتنا لبق ةلكشملا خسن مت اذإ ءاطخالا حيحصت فاقيإب مق .4 ةوطخلا نوكملا وأ يضارتفالا.

# no debug wireless mac <aaaa.bbbb.cccc>

اًيلحم اًفلم WLC 9800 ئشني ،يكلساللا حيحصتلا فقوت وأ ةبقارملا تقو ءاضقنا درجمب مساب:

ra\_trace\_MAC\_aaaabbbbcccc\_HHMMSS.XXX\_timezone\_DayWeek\_Month\_Day\_year.log

مداخ ىلا الله الله عيمجتب مق .5 ةوطخلا مداخ ىل الله عن الله عن مع الله عن الله عن الله مع مجتب مق .5 ةوطخل الله ةشاشلا عن من الم الم الم الم ما من عن المراح وأ يجراخ.

RA راسم عبتت فلم مسا نم ققحتلا

# dir bootflash: | inc ra\_trace
# dir bootflash: ] inc ra\_trace
# dir bootflash: ] inc ra\_trace

# copy bootflash:ra\_trace\_MAC\_aaaabbbbbcccc\_HHMMSS.XXX\_timezone\_DayWeek\_Month\_Day\_year.log
tftp://a.b.c.d/ra-FILENAME.txt
c.cc/Linearentee.txt

# more bootflash:ra\_trace\_MAC\_aaaabbbbbcccc\_HHMMSS.XXX\_timezone\_DayWeek\_Month\_Day\_year.log يتالا قيلخادلا تالجسلا عمجب مقف ،حضاو ريغ لازي ال يسيئرلا ببسلا ناك اذإ 6. قوطخلا حيحصت ىلإ جاتحت ال .ءاطخالا حيحصت ىوتسم تالجسل رثكا قيحيضوت ضرع ققيرط دعت ءاطخالا حيحصت تالجس ىلع اليصفت رثكا قرظن يقلن اننإ ثيح ىرخأ قرم ليمعلا ءاطخاً يتال

# show logging profile wireless internal filter { mac | ip } { <aaaa.bbbb.cccc> | <a.b.c.d> }
to-file ra-internal-<FILENAME>.txt

تايلمعلا عيمجل ليجستلا تايوتسم عيمجل راثآ عاجرا ىلا اذه رمألا جارخا يدؤي :**ةظحالم** تاراسم ليلحت يف ةدعاسملل Cisco TAC كارشا يجرُي .ام دح ىلا مجحلا ريبك وهو .ەذە عبتتلا خسن امإ كنكمي RA-internal-FILEName.txt خسن امإ كنكمي ةشاشلا.

يجراخ مداخ ىلإ فلملا خسن:

# copy bootflash:ra-internal-<FILENAME>.txt tftp://a.b.c.d/ra-internal-<FILENAME>.txt درع اضرع:

# more bootflash:ra-internal-<FILENAME>.txt
alpha.set
alpha.set
alpha.set
alpha.set
alpha.set
alpha.set
alpha.set
alpha.set
alpha.set
alpha.set
alpha.set
alpha.set
alpha.set
alpha.set
alpha.set
alpha.set
alpha.set
alpha.set
alpha.set
alpha.set
alpha.set
alpha.set
alpha.set
alpha.set
alpha.set
alpha.set
alpha.set
alpha.set
alpha.set
alpha.set
alpha.set
alpha.set
alpha.set
alpha.set
alpha.set
alpha.set
alpha.set
alpha.set
alpha.set
alpha.set
alpha.set
alpha.set
alpha.set
alpha.set
alpha.set
alpha.set
alpha.set
alpha.set
alpha.set
alpha.set
alpha.set
alpha.set
alpha.set
alpha.set
alpha.set
alpha.set
alpha.set
alpha.set
alpha.set
alpha.set
alpha.set
alpha.set
alpha.set
alpha.set
alpha.set
alpha.set
alpha.set
alpha.set
alpha.set
alpha.set
alpha.set
alpha.set
alpha.set
alpha.set
alpha.set
alpha.set
alpha.set
alpha.set
alpha.set
alpha.set
alpha.set
alpha.set
alpha.set
alpha.set
alpha.set
alpha.set
alpha.set
alpha.set
alpha.set
alpha.set
alpha.set
alpha.set
alpha.set
alpha.set
alpha.set
alpha.set
alpha.set
alpha.set
alpha.set
alpha.set
alpha.set
alpha.set
alpha.set
alpha.set
alpha.set
alpha.set
alpha.set
alpha.set
alpha.set
alpha.set
alpha.set
alpha.set
alpha.set
alpha.set
alpha.set
alpha.set
alpha.set
alpha.set
alpha.set
alpha.set
alpha.set
alpha.set
alpha.set
alpha.set
alpha.set
alpha.set
alpha.set
alpha.set
alpha.set
alpha.set
alpha.set
alpha.set
alpha.set
alpha.set
alpha.set
alpha.set
alpha.set
alpha.set
alpha.set
alpha.set
alpha.set
alpha.set
alpha.set
alpha.set
alpha.set
alpha.set
alpha.set
alpha.set
alpha.set
alpha.set
alpha.set
alpha.set
alpha.set
alpha.set
alpha.set
alpha.set
alpha.set
alpha.set
alpha.set
alpha.set
alpha.set
alpha.set
alpha.set
alpha.set
alpha.set
alpha.set
alpha.set
alpha.set
alpha.set
alpha.set
alpha.set
alpha.set
alpha.set
alpha.set
alpha.set
alpha.set
alpha.set
alpha.set
alpha.set
alpha.set
alpha.set
alpha.set
alpha.set
alpha.set
alpha.set
alpha.set
alpha.set
alpha.set
alpha.set
alpha.set
alpha.set
alpha.set
alpha.set
alpha.set
alpha.set
alpha.set
alpha.set
alpha.set
alpha.set
alpha.

# clear platform condition all

ِ ءاطخألا فاشكتسأ ةسلج دعب امئاد ءاطخألا حيحصت طورش ةلازاٍ نم دكأت :**قظحالم** اهحالص<u>او</u>.

### ةحجان ةلواحمل لاثم

ما ان م الحارمل ان م الحرم لك فيرعتل المجان المواحمل RA\_TRACE جرخم وه اذه مداخ نودب SSID فرعمب ليصوتلا ءانثأ المالي RADIUS.

:ةقداصملا/نارتقالا 11 .802

Association received. BSSID 10b3.d694.00ee, WLAN 9800DNASpaces, Slot 1 AP 10b3.d694.00e0, 2802AP-9800L Received Dot11 association request. Processing started,SSID: 9800DNASpaces1, Policy profile: DNASpaces-PP, AP Name: 2802AP-9800L, Ap Mac Address: 10b3.d694.00e0 BSSID MAC0000.0000.0000 wlan ID: 1RSSI: 0, SNR: 32 Client state transition: S\_CO\_INIT -> S\_CO\_ASSOCIATING dot11 send association response. Sending association response with resp\_status\_code: 0 dot11 send association response. Sending assoc response of length: 144 with resp\_status\_code: 0, DOT11\_STATUS: DOT11\_STATUS\_SUCCESS Association success. AID 1, Roaming = False, WGB = False, 11r = False, 11w = False DOT11 state transition: S\_DOT11\_INIT -> S\_DOT11\_ASSOCIATED Station Dot11 association is successful

#### :Pl ىلع فرعتلا ةيلمع

IP-learn state transition: S\_IPLEARN\_INIT -> S\_IPLEARN\_IN\_PROGRESS Client IP learn successful. Method: ARP IP: 10.10.30.42 IP-learn state transition: S\_IPLEARN\_IN\_PROGRESS -> S\_IPLEARN\_COMPLETE Received ip learn response. method: IPLEARN\_METHOD\_AR

#### :ثلاثلا ىوتسملا نم ةقداصم

Triggered L3 authentication. status = 0x0, Success Client state transition: S\_CO\_IP\_LEARN\_IN\_PROGRESS -> S\_CO\_L3\_AUTH\_IN\_PROGRESS L3 Authentication initiated. LWA Client auth-interface state transition: S\_AUTHIF\_L2\_WEBAUTH\_DONE -> S\_AUTHIF\_WEBAUTH\_PENDING

[webauth-httpd] [17798]: (info): capwap\_90000005[34e1.2d23.a668][10.10.30.42]GET rcvd when in INIT state [webauth-httpd] [17798]: (info): capwap\_90000005[34e1.2d23.a668][10.10.30.42]HTTP GET request [webauth-httpd] [17798]: (info): capwap\_90000005[34e1.2d23.a668][10.10.30.42]Parse GET, src [10.10.30.42] dst [13.107.4.52] url [http://www.msftconnecttest.com/connecttest.txt] [webauth-httpd] [17798]: (info): capwap\_90000005[34e1.2d23.a668][10.10.30.42]Retrieved useragent = Microsoft NCSI [webauth-httpd] [17798]: (info): capwap\_90000005[34e1.2d23.a668][10.10.30.42]GET rcvd when in LOGIN state [webauth-httpd] [17798]: (info): capwap\_90000005[34e1.2d23.a668][10.10.30.42]HTTP GET request [webauth-httpd] [17798]: (info): capwap\_90000005[34e1.2d23.a668][10.10.30.42]Parse GET, src [10.10.30.42] dst [151.101.24.81] url [http://www.bbc.com/] [webauth-httpd] [17798]: (info): capwap\_90000005[34e1.2d23.a668][10.10.30.42]Retrieved useragent = Mozilla/5.0 (Windows NT 10.0; WOW64; Trident/7.0; rv:11.0) like Gecko [webauth-httpd] [17798]: (info): capwap\_90000005[34e1.2d23.a668][10.10.30.42]POST rcvd when in LOGIN state

#### ةلاح يلإ ليمعلا لقنب مق ،3 ةقبطلا ةقداصم تحجن RUN:

[34e1.2d23.a668:capwap\_90000005] Received User-Name 34E1.2D23.A668 for client 34e1.2d23.a668 L3 Authentication Successful. ACL:[]

Client auth-interface state transition: S\_AUTHIF\_WEBAUTH\_PENDING -> S\_AUTHIF\_WEBAUTH\_DONE %CLIENT\_ORCH\_LOG-6-CLIENT\_ADDED\_TO\_RUN\_STATE: Username entry (34E1.2D23.A668) joined with ssid (9800DNASpaces) for device with MAC: 34e1.2d23.a668

Managed client RUN state notification: 34e1.2d23.a668

Client state transition: S\_CO\_L3\_AUTH\_IN\_PROGRESS -> S\_CO\_RU

ةمجرتاا مذه لوح

تمجرت Cisco تايان تايانق تال نم قعومجم مادختساب دنتسمل اذه Cisco تمجرت ملاعل العامي عيمج يف نيم دختسمل لمعد يوتحم ميدقت لقيرشبل و امك ققيقد نوكت نل قيل قمجرت لضفاً نأ قظعالم يجرُي .قصاخل امهتغلب Cisco ياخت .فرتحم مجرتم اممدقي يتل القيفارت عال قمجرت اعم ل احل اوه يل إ أم اد عوجرل اب يصوُتو تامجرت الاذة ققد نع اهتي لوئسم Systems الما يا إ أم الا عنه يل الان الانتيام الال الانتيال الانت الما